杏翔公司

# 流感及其他疫苗 作業與維護 SOP

2022.10

http://www.these.com.tw/

目錄

| 流感疹   | <b>妄苗作業與</b> | 維護                         | 2 |
|-------|--------------|----------------------------|---|
| 壹、    | 流感疫苗揖        | 號流程                        | 2 |
|       | - `          | 掛號操作:(健保,未掛其他門診)           | 2 |
|       | ニヽ           | 掛號批價操作:(自費)                | 3 |
|       | 三、           | 不進診間打流感方式                  | 4 |
|       | 四、           | 選擇流感疫苗施打身份                 | 5 |
| 貳、    | 流感相關維        | 護作業                        | 7 |
|       | - `          | 疫苗種類及疫苗批號維護檔:              | 7 |
|       | ニ、           | 流感疫苗代碼維護設定:(需依照每年公布之健保碼維護) | 8 |
|       | 三、           | A2001C診察費代碼維護調整為處置費1       | 1 |
|       | 四、如          | <b>何維護掛號快速輸入方式1</b>        | 2 |
|       | <用於掛         | ·號進入診間>1                   | 2 |
|       | <用於免         | 掛號批價,不進診間>1                | 3 |
| 參、    | 流感疫苗患        | 者名單14                      | 4 |
|       | - `          | 單筆修正疫苗種類或批號等資料1            | 5 |
|       | ニ、           | 批次修改疫苗種類1                  | 6 |
| COVID | 19 疫苗作業      | 美與維護1                      | 7 |
|       | 一、新知         | 曾疫苗種類1                     | 7 |
|       | 二、設定         | 定疫苗種類批號對應檔1                | 8 |
|       | 三、設          | 定掛號身份或指定科別2                | 0 |
|       | 四、掛          | 號進診間流程2                    | 1 |
|       | 五、免          | 對批流程                       | 2 |
|       | 六、診          | 間完成及批價繳款選擇疫苗施打身份2          | 3 |
| NIIS  | API 介接       |                            | 4 |

### 流感疫苗作業與維護

為配合 105 年度流感疫苗接種計畫修正申報規定將健保碼 A2001C 由診察費調整為處置費,若是 貴院已於 105 年之前已使用杏翔申報過老人流感案件,因年度規則有所異動,請直接參考第貳項流感維護作業,以避免申報錯誤。若 貴院未曾使用杏翔申報過,但 於今年需執行者,也可比照以下設定維護方式設定。

# 壹、 流感疫苗掛號流程

一、 掛號操作:(健保,未掛其他門診)

1、插入患者健保 IC 卡,按"讀卡",(身份預設為【健保】)

2、於卡號輸入 01(只需填二碼),按 ENTER 鍵後,部份負擔即會預設帶入 009。

3、按"掛號完成",患者則可等待診間叫號看診。

| 門診掛號 維護作業 帳務管理作業 其它 功能設定 醫師排班取消掛號 請卡機設定和請卡 卡號說明[18] 雲端藥歷                       |  |
|--------------------------------------------------------------------------------|--|
| Ⅰ患者基本資料預約掛驗(F2),現場掛驗(F3),電話掛驗(F4)                                              |  |
| 身分證號 A123456789 出生日期 C 氏則 051/01/25 54歲8月 可以不做 可以20時 基本資料補登[B] 看診日期 狀況 醫 師 卡 號 |  |
| 病歴號碼 99999999 患者性別 0 男 0 女 0 不詳 「初診 」 急診否[A] 檢傷 當時段掛號人數立即顯示[P9] 105/08/09 杏翔   |  |
| 電話號碼 1 血型 「使用IC卡 請 卡[R]                                                        |  |
|                                                                                |  |
| 唐香姓名  TEST - 手機   村 国 路 街 段 巷 弄 鄰 號 樓 之 室                                      |  |
| (郵遞區號) 832 現在住址 高雄市林園區王公里testte                                                |  |
| 机验验 出现会出 《建筑期间也经是子》社 时间上时间上就是"黄海"则就者《黄魂环》                                      |  |
|                                                                                |  |
|                                                                                |  |
| 在度下能105 01好历別)庭床印的頁稿 002 使免疫伤 免疫分析 免疫分析                                        |  |
| 掛號加快   _ 」欠款   / 微帯空 _ 約該[F12] 無卡原因   」                                        |  |
| 處方機構 …」「韓出 員工編號                                                                |  |
| 矯正<br>機關                                                                       |  |
| 「取業 掛胎資料避罪(1)                                                                  |  |
| 上次記錄 = 科02-負 C10-卡 目前最大病歷號 = 00219810                                          |  |

間後,診斷輸 Z23,處方內容輸入疫苗醫令,即會帶出疫苗代碼及處置費代碼,確認無 誤後即可按"完成"。(註:自動帶出疫苗醫令與接種處置費設定請參閱" 老人流感疫 苗代碼維護設定")

| 但的你来里的处心 頭下隊的化C TM9%TM里里的20中 Imm平显如 I JB2JQF711平 正的66<br>復健治療計劃 | 百里的 间隙的心脏立入 古浪时的 秘訣只是并 特让                           |
|-----------------------------------------------------------------|-----------------------------------------------------|
| 【 問診畫面 - A12345**** 診號: 888 】                                   | 5 <b>7</b> /.                                       |
| 病歷號碼 99999999 患者姓名 測試99 年齡 35歲8月 生日:070/01/01 富 罿               | □ □ □ □ □ □ □ □ □ □ □ □ □ □ □ □ □ □ □               |
| 健保 ✓ 部份負擔 免收部份 ▼ 重大 優免 掛號費1▼ 男                                  |                                                     |
| ● 上號 51 科 別 一般内科 ▼ 初                                            | 二次看診 檢傷分類 藥費加重                                      |
| 疾病碼 疾病名稱 医史主斯                                                   | 0 初診病歴 已敵金額 50                                      |
| ↑                                                               |                                                     |
|                                                                 |                                                     |
| 院                                                               | v                                                   |
|                                                                 | 本院就醫資料1050902 (雙擊放大))                               |
| 摘                                                               | 提前 <u>看診日</u> 科 醫師 疾病 卡 및▲<br>1050902 01 0012 Acute |
| 10                                                              | 1041112 01 0099 Ring c                              |
| 當 <sup>行</sup> 朝八一に員科「預防保健」可做自 <u>居</u> 題調做                     |                                                     |
| 醫令碼                                                             | ● 急作 <u>輸入[1]</u>                                   |
| 每回是 Amp 用法 ST _ 途徑 IM _ 天數 1 總量 1 醫師                            | ■調劑方式自行調                                            |
| 有次醫令代碼醫 令 說 明類每回量單位用 法途徑天數急總                                    |                                                     |
| I @10 門診掛號費 I I I I I                                           |                                                     |
| 2 IVAX (Vaxight)Aghtphatomisyinige 3 I Amp 31 I                 | 1 100 100 O:                                        |
|                                                                 | BT 36.7'C. BS : wheez:                              |
|                                                                 | A:<br>J208:Acute bronchitis                         |
|                                                                 | J00:Acute nasopharyng: 🗧 🖸                          |
|                                                                 | JU42:Acute laryngotrac                              |
|                                                                 | IIP:                                                |

二、 掛號批價操作:(自費)

1、手動輸入病歷號帶出患者基本資料後。

2、於卡號輸入 01(只需填二碼),按 ENTER 鍵後,部份負擔即會預設帶入 009

- 3、請將身份選擇【自費】
- 4、按"掛號完成",患者則可等待診間叫號看診。

|   | 💈 門診掛別            | f.系統                        | 今日總掛號        | 【人數 0    | 人(按 F5            | 更新) 杏翔股             | 份有限公                            | 、司 V1.0.                 | 957       | 操作    |
|---|-------------------|-----------------------------|--------------|----------|-------------------|---------------------|---------------------------------|--------------------------|-----------|-------|
|   | 門診掛號 :            | 維護作業                        | 帳務管理作業<br>   | 其它功      | 能設定 醫館            | 市排班取消掛號             | 讀卡機說<br>節度相場的                   | 定和讀卡                     | 卡號說明[     | F8] 讆 |
|   | 」 志有基本員<br>身分證號 [ | <del>ሳተ</del><br>E22190**** | ──」」東京部號(『2, | 民前 054/1 | 1/09 50歲10月       | 可做抹檢                | 可做乳篩                            | <sup>17806</sup><br>基本資料 | 補登[B]     | 本院    |
|   | 病歷號碼              | 00007855                    |              | 男・女      | ○ 不詳 □ 初詞         | ◎ □ 急診否[A]:         | 檢傷 🗌 🦉                          | 時段掛號人數                   | 收立即顯示[F9] |       |
|   | 電話號碼              | 07-67855                    | <br>血型 B     |          |                   | 相达                  | Γ                               | 使用IC卡                    | 讀 卡[R]    |       |
|   | 患者姓名              | 陳月55                        | 手機 09854     | 75645    | 처 ㅋ 뭐             | 順夏<br>法<br>(街)段 寿 寿 |                                 | <br>対索                   |           |       |
|   | (郵遞區號)            | 832 現在                      | E住址<br>高雄市林  | 園區       |                   |                     | <del>ини 100 132</del> / «<br>Х |                          |           |       |
|   | 掛號資料              | 掛聽資料                        | ★★★ 建詰       | <u> </u> | 提示→31 <u>,可</u> 借 | <u>約1,可做2</u> 1,可做  | 185 <b>***</b>                  |                          |           |       |
|   | 門診日期 10           | 05/09/07 💽                  | 時 段 晩        | E 📑      | 別 一般              | 内科 ▼ 看診響            | 醫師 杏this                        | 診                        | 別 1 💆     |       |
|   | 年度/卡號 10          | 05 01 🔻                     | 📃 身份別 📋      | <b>P</b> | 部份負擔              | も収部份負:▼ 個           | <b>疑身份</b>                      | •                        | ·         |       |
| ( | 掛號加收              | -                           | 欠款           | >        | ☑ 繳費否             | ☑ 約診[F12]           | ] 無卡原因                          | 1                        | •         | ]     |
|   | 處方機構              |                             |              |          | 專入<br>■出  員丁編     | 號                   |                                 |                          |           |       |
|   |                   |                             |              | 48<br>枝  | 虈                 |                     |                                 |                          |           |       |

4、進入診間後,診斷輸Z23,處方內容輸入疫苗醫令,即會帶出疫苗代碼及處置費代碼,確認無誤後即可按"完成"。(註:自動帶出疫苗醫令與接種處置費設定請參閱" 老人流感疫苗代碼維護設定")

| 就診記錄(F2) 過敏禁忌(Y) 檢查報告(Z) 檢驗報告(E) 床位佔床率查詢 調閱 入院許可(D) 新增功能(D) 列印(P) 資料維護(P) 功能<br>出院帶華查詢(O) 請卡機設定 檢驗檢查查詢列印 備血單登錄 門診預約名單 住院患者查詢 借閒病歷登入 营養諮詢 總額預算 轉<br>復健治療計劃<br>開診畫面 - S12304444 認知。<br>病歷驗運(MOT8906 患者姓名張簡06 年齡[27歳10月 生日、57/11/19 含 型 面 型 輕要要用 [100<br>病歷驗運(MOT8906 患者姓名張簡06 年齡[27歳10月 生日、57/11/19 含 型 面 型 輕要要用 [100<br>試驗計劃] 個要查顯 100<br>試驗計劃[個要查顯 100<br>試驗計劃] 個要查頁 [100<br>試驗計劃] 個要查頁 100<br>試驗計劃[個要查頁 100<br>就檢計劃] 個要查頁 [100<br>試驗計劃] 個要查頁 [100<br>試驗計劃] 個要查頁 [100<br>試驗計劃] 個要查頁 [100<br>試驗計劃] 個要查頁 [100<br>試驗計劃] 個要查頁 [100<br>試驗計劃] 個要查頁 [100<br>試驗計劃] 個要查頁 [100<br>試驗計劃] 個要查頁 [100<br>試驗計劃] 個要查頁 [100<br>或臉痛聲 [100<br>素 型 面 ] [100<br>試驗計劃] 個要查頁 [100<br>試驗計劃] 個要查頁 [100<br>試驗計劃] 個 [100<br>或臉痛聲 [100<br>素 ] [100<br>或臉病聲 [100<br>素 ] [100<br>或臉病聲 [100<br>素 ] [100<br>或臉病聲 [100<br>素 ] [100<br>或臉病聲 [100<br>素 ] [100<br>或臉前點] [100<br>或臉前 ] [100<br>或臉前 ] [100<br>或臉前 ] [100<br>或臉前 ] [100<br>或臉前 ] [100<br>或臉前 ] [100<br>或臉前 ] [100<br>或臉前 ] [100<br>或臉前 ] [100<br>或臉前 ] [100<br>或臉前 ] [100<br>或臉前 ] [100<br>或[100] [100<br>或[100] [100] |     |
|----------------------------------------------------------------------------------------------------|-----|
| 問診畫面 - S12204**** 認知:000<br>病歴録理(20078906 患者姓名張簡06 年齢(27歳10月 生由:07/11/19 常 重 面 型 階級要買 1000<br>世報 ● 部份負擔免収部份→ 重大優免 → 男 試辨計劃 (四要金額 1000<br>未脱01 科 別 一般内科 ▼ S S診斷對館 四世主新 0 初時病標 円 確立著 1000                                                                                                    |     |
| 病歷驗運(20078906 患者姓名)張簡06 年齢(27歲10月 生日、52/11/19 常 重 1 100<br>                                                                                                    |     |
|                                                                                                    |     |
|                                                                                                    |     |
|                                                                                                    |     |
|                                                                                                    |     |
| ★ Z23 Encounter for immunization                                                                                                    |     |
|                                                                                                    |     |
|                                                                                                    |     |
| 院                                                                                                    |     |
| · 注册 ● ● ● ● ● ● ● ● ● ● ● ● ● ● ● ● ● ●                                                                                                    | -   |
| 979 0960608 01 0019 Unspec 0008                                                                                                    |     |
| 第会輸入して資料 7部方保健                                                                                                    |     |
| <b>単度 成製 總債</b> 0960406 20 0002 Other 0004                                                                                                    |     |
| 第四 … 第一 第八11 0960405 02 0002 0ther 0003-<br>0960405 02 0002 0ther 0003-<br>00400 0003 0ther 0003-<br>00400 0003 0ther 0003-                                                                                                    |     |
| 季目量  1 Amp 用法 ST _ 送徑 IM _ 天數  1 總量  1   8節  □ □ 即 調劑方式 目行i _ 1002 0140 0002 0140 0002                                                                                                    |     |
| 項次醫令代碼醫会 令 說 明顯每回量單位用 法途徑天數急總量單 價總 價即                                                                                                    | -   |
|                                                                                                    |     |
| A2001C 好人活動協議議員報告書書<br>1次 1 0 0 Tolliculitis back                                                                                                    |     |
| swelling with pus                                                                                                    | 11  |
| A:                                                                                                    | JL  |
| 0419.0xspectrieu oacte                                                                                                    |     |
| P:                                                                                                    | íl. |
| Z-SUngAmoxii / Cap 99<br>Ponstan 500m                                                                                                    | 1   |
| Peptidine                                                                                                    |     |
|                                                                                                    |     |

三、 不進診間打流感方式

1. 進入掛號系統,點選下方門診批價.

| ☑ 門診掛號系統今日總掛號人數 0 人(按 F5 更新) 杏翔股份有限公司 V1.0.957                                                                                                    |
|----------------------------------------------------------------------------------------------------|
| 門診掛號 維護作業 帳務管理作業 其它 功能設定 醫師排班取消掛號 請卡機設定和請卡 卡號說明[<br>]- 患者基本資料預約掛點(F2),現場掛點(F3),電話掛點(F4),目前為現場掛號                                                                                                    |
| 身分證號 □ 出生日期 <sup>C</sup> 民前   基本資料補登[B]                                                                                                    |
| 病歴號碼 患者性別 9 男 9 女 9 不詳 □ 初診 □ 急診否[A] 檢傷 當時段掛號人數立即顯示[P9]                                                                                                    |
| 電話號碼                                                                                                    |
| - 「「法」                                                                                                    |
| (郵遞區號) 現在住址                                                                                                    |
| 「掛號資料                                                                                                    |
| 門診日期 → 時段 → 科別 → 看診醫師 診別 ▼                                                                                                    |
| 年度/卡號                                                                                                    |
| 掛號加收 ▼ 欠 款 … ≥ ▼ 繳費否                                                                                                    |
| 處方機構                                                                                                    |
| 2017 - 2017 - |
| 「 取樂 料牌 資料 越南 (F)                                                                                                    |
| 目前最大病歷號=00213861                                                                                                    |
| 就診號                                                                                                    |
| 掛號確認-[完成][Q]                                                                                                    |
| 掛號患者查詢/取消[D]                                                                                                    |
| 收據重印[K] 系統時間:19:17:25                                                                                                    |
| ○ 未看完診 ○ 已批慣完成 ○ 已看診未批慣 ○ 暫存未批慣 看診醫師                                                                                                    |
| 人數 診別 醫 師 科 別 診驗 病歷號碼 患者姓名 身 份 卡 驗 狀 況 領藥號 1                                                                                                    |
|                                                                                                    |
|                                                                                                    |
|                                                                                                    |

 進入批價畫面後,先選取免掛號批價2,插入卡片按下讀卡後,請於卡號輸入01,診 斷輸入Z23,再選取科別、醫師後,請於下方輸入流感疫苗醫令,完成後按下繳款完成(若 自費掛號,請將身份改為自費)。(註:自動帶出疫苗醫令與接種處置費設定請參閱" 老 人流感疫苗代碼維護設定")

| ■門急診批價[frmPassOrder]4.1 杏翔綜合醫院                                                                                                    |            |
|----------------------------------------------------------------------------------------------------|------------|
| 讀卡設定和讀卡·弗老基太濟科·夫宮卡杏莉·表單重印·帳務管理作業·備血單·附屬功能<br>基本資料····································                                                 | _          |
| ○ 門急診 • 免掛批賞2 ▲ 開立日期 ○ 9月性•女性給付類別 ▲ 門診<br>看診日期 105/09/08 • 病廢賠偽 00005566 患者 推名 100 秒/00 ~ 出生 期 □ 50 038/11/26 66歲10月 電話時碼 07-65566 □  | 攈          |
| 案件分類 		 身分證號 \$20220**** + + - +                                                                                                    | 1 <b>R</b> |
| · · · · · · · · · · · · · · · · · · ·                                                                                                 | Ţ          |
| 診 斷11]米院接受致由我[2]    [3]   [4]   [5]   [6]<br>計驗結節[AC-著前住保健    虎方機構                                                                    | 1          |
|                                                                                                    | 2          |
| 醫令輸入 ] IC卡-就醫資料   SO資料 ]                                                                                                    | =1         |
| 項次 醫令代碼 醫 令 説 明 類 次間量 単位 類 平途 徑 大数  器量 急作  単價成款 器 () 機 體 批 庫 重<br>1 IVAX (Vaxigrip)Agrippal 0.5ml/syringe(老人流恩 3 1 Amp   ST 1 1 0 0 0 | -          |
| 2     A2001C     老人流感疫苗接種處置費     1     次     1     1     100     100                                                                  | -          |
|                                                                                                    |            |
|                                                                                                    |            |
|                                                                                                    |            |
|                                                                                                    |            |
|                                                                                                    |            |
|                                                                                                    |            |
| · · · · · · · · · · · · · · · · · · ·                                                                                                 |            |
|                                                                                                    | 1          |
| 次 前量 1 Amp 頻率 ST ▼ 途徑 IM ▼ 天數 1 總量 1 Amp 醫事人員 調請防式 自行調劑 ▼                                                                             | 1          |
| 助祝日期 → 秋月畫前貫0002 … 訪親人員 … 刀別 ▼ 科 別 ▼                                                                                                  |            |
| 起始日期 起始時間 截止日期 截止時間 手術代碼                                                                                                    |            |
| 免掛號刪除         Ditto         作廢         領藥號         補卡(见)         結算(A)         總款(P)         暫存(S)         清除(C)         離開(X)        |            |

### 選擇流感疫苗施打身份 四、

接種對象代碼皆以協助各院所新增。

### 修正前 CDC 公告~

### 「111年度流感疫苗接種計畫」接種對象代碼對照表

| 接种对象别代码 | 接種對象                     |                   |  |  |  |  |
|---------|--------------------------|-------------------|--|--|--|--|
| F01     | 6個月以上至國小入學前幼兒            |                   |  |  |  |  |
| F02A01  | 國小學童                     |                   |  |  |  |  |
| F02A02  | 國中生                      |                   |  |  |  |  |
| F02A03  | 高中/職、五專1至3年級學生           |                   |  |  |  |  |
| F02B    | 幼兒園托育人員及托育機構專業人員         |                   |  |  |  |  |
| F03A    |                          | 衛生所或合約院所內         |  |  |  |  |
| F03B    | 满50歲以上成人                 | 社區/企業接種站/到<br>宅接種 |  |  |  |  |
| F04A    | 心美、美媒、巨枷网鲸笛幽棋            | 受照顧者              |  |  |  |  |
| F04B    | 女養、養護、衣翔照顧寺機稱<br>對象及工作人員 | 機構所屬直接照顧工<br>作人員  |  |  |  |  |
| F05A    | 孕婦                       |                   |  |  |  |  |
| F05B    | 6個月內嬰兒之父母                |                   |  |  |  |  |
| F06A    | 高風險慢性病患                  |                   |  |  |  |  |
| F06B    | 罕見疾病患者                   |                   |  |  |  |  |
| F06C    | 重大傷病患者                   |                   |  |  |  |  |
| F07A    | 具執業登記之醫事人員               |                   |  |  |  |  |
| F07B    | 医療院所非執登工作人員              |                   |  |  |  |  |
| F07C    | 防疫相关人员                   |                   |  |  |  |  |
| F07D    | 禽畜養殖/動物防疫相關行業工作人員        |                   |  |  |  |  |
| F09     | 擴大對象                     |                   |  |  |  |  |

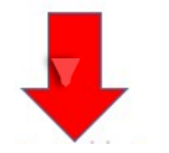

現行系統修正後對象代碼。

補種原因:

| niis.cdc.gov | .tw/influenza                    | /FluVaccination/AddVacc   | ine.aspx  |           |  |
|--------------|----------------------------------|---------------------------|-----------|-----------|--|
| 全國性預防接種      | 實訊管理系統 - (                       | Google Chrome             |           |           |  |
| niis.cdc.gov | .tw/Influenza                    | /FluVaccination/ApplyRed  | cord.aspx |           |  |
| 劑別代號         |                                  | 接種日期                      |           | 接種單位      |  |
| Flu-1        |                                  | 1110923                   |           | 彰化縣員林鎮衛生的 |  |
| 疫苗接種之身       | 分別:                              |                           |           |           |  |
| 身分別大類:       | F01 湛6個月                         | 以上至國✔                     |           |           |  |
|              | 請選擇                              |                           |           |           |  |
| 補登原因:        | F01 滿6個月<br>F02 學生/幼<br>F03 滿50歲 | 以上至國小入學前幼兒<br>托人員<br>以上成人 |           |           |  |

F04 安装、装護、長期照顧等機構對象及工作人員

F05 孕娉/嬰兒父母

提早接種原因: F06 優病/罕病/重大 □ 此接種紀錄7 F07 防疫相關/禽畜 F09 撞大對象

### 前接種、施打於自要對象、

### 診間完成跟批價繳款都會跳出疫苗身份輸入的訊息,需選擇對應的身份。 跳出訊息的條件是卡號 01、有流感疫苗醫令,且有維護對應 Flu 疫苗種類跟批號。

| 🗼 診闇醫令系統 (登入時間 2022,                     | /9/27 下午 03:17:48)            | 登人者:this 測試勿掛 更新日期:2022/9/26下午                    | 08:53:25 來源:台北市內湖區                       |                                       |
|------------------------------------------|-------------------------------|---------------------------------------------------|------------------------------------------|---------------------------------------|
| 就診記錄(F2) 過敏葉忌(V)▼ 相<br>出院器線直詢(V) 請卡維設定 お | 建報告(Z) 補融報告(K<br>編編者書詞和(日) 門診 | ) 會診作業 調閱 人院許可()) 新婚功能(N<br>領約名用 住院串舌吉迪 總額預算 融出作等 | 1 列印(P) 資料鏈道(R) 功能(L)<br>一 留功能資調 出入際病摘 帰 | J) 葉屋 圓譜(G) 手術通知 復健治療<br>論許弱 信急病道報    |
| 0-01-99999999-44歲5月9                     | 9日-測試帳號(F1)                   | 處方輸入(F1) - A12345                                 | 6789 看診日期                                | 目: 111/09/27                          |
| 人 疾病碼 疾病                                 | 名稱                            |                                                   | 疑似    試雑計書                               | 醫療費用 200                              |
| ★ Z23 來院                                 |                               |                                                   | → 疑似 重大                                  | <b>提前</b> 自費金額 100                    |
|                                          |                               |                                                   | (2)                                      | · · · · · · · · · · · · · · · · · · · |
|                                          |                               |                                                   | (3)                                      | 藥費加重                                  |
| PT                                       |                               |                                                   | <u> 雄似</u><br>(4)<br>一本院就醫資料<br>一        | Nonnaccourses                         |
| 疾病                                       |                               |                                                   | ↓ 疑似 看診日 月醫                              | 師科別主診斷名稱卡號身                           |
| 碼                                        |                               | •                                                 | 疑似                                       |                                       |
| 警会輸入 ⅠC資料 保健                             | 資料                            |                                                   | • 自行調                                    | 剤 ○ 交付調剤 慢性處方箋 排序[F6]                 |
| 醫令輸入                                     | - Addition                    |                                                   | 單價成數 總價                                  |                                       |
| 醫令碼 _ 施打疫苗身份作                            | 代碼輸入                          |                                                   |                                          | ([1]                                  |
| 每回量 1 病歷腺碼: 999                          | 99999 病患姓名                    | ·測試娓聽                                             |                                          | di 🕴                                  |
| 項次醫                                      | 11001 H                       | - Dog Hert Brand                                  |                                          | 夏即調                                   |
| 1 \$0                                    | C.代碼查詢                        |                                                   | -   <b>D</b>   <b>X</b>                  | 0                                     |
| 2 IK                                     | <b>宿</b> 为 伊                  | <b>御</b> 市 立                                      |                                          | 0 自                                   |
| 3 A2                                     | 1 F01                         | F011滿6個月以上至國小入學前                                  | 幼兒                                       | 0 自                                   |
|                                          | 2 F02A                        | [F02A]國小至高中/高職/五專1至                               | 3年級學生                                    | 確定[0]                                 |
|                                          | 3 F02A01                      | [F02A]國小至高中/高聯/五專1至                               | 3年級學[01]國小學                              |                                       |
|                                          | 4 F02A02                      | [F02A]國小全局中/局職/五專1 至<br>[602A]國小云言由/言聯/五車1 至      | 3年級學[02]國中生                              |                                       |
|                                          | 6 F02B                        | [F02B]幼兒園托育人員及托育機                                 | 3 平微学[03]同中/編<br>講真業人員                   |                                       |
|                                          | 7 F03                         | [F03]滿50 歲以上成人                                    | NY 1217 X23                              |                                       |
|                                          | 8 F03A                        | [F03]滿50歲以上成人[A]衛生所或                              | 合約院所內                                    |                                       |
|                                          | 9 F03B                        | [F03]滿50歲以上成人[B]社區/企美                             | 後種站/到宅接種                                 |                                       |
|                                          | 10 F04                        | [104]安賓、賓護、長期照顧等機                                 | 情對家皮上作人員<br>構新会及工作人員[4                   |                                       |
|                                          | 12 F04B                       | [F04]安養、養護、長期照顧等機                                 | 構對象及工作人員[B                               |                                       |
|                                          | 13 F05A                       | [F05A]孕婦                                          |                                          |                                       |
| •                                        | 14 F05B                       | [F05B]6 個月內嬰兒之父母                                  |                                          |                                       |
| 看診取測                                     | 15 F06A                       | [F06A]高風險慢性病患                                     |                                          | 完成重印全部表單一完成不印處方箋                      |
| 結束(E) 診                                  | 17 F06C                       | [FUOE] 羊見狭柄思者<br>[FO6C] 重大集演串考                    |                                          | ) 暫存(Q) 預掛(I) 離 開                     |
|                                          | 18 F07A                       | [F07A]具執業登記之醫事人員                                  |                                          |                                       |
| (院)不分)1診下午測試                             | 19 F07B                       | [F07B]醫療院所非執登工作人員                                 |                                          | 0% 下午03:22 離開                         |
|                                          | 20 F07C                       | [F07C]防疫相關人員                                      | -                                        |                                       |
|                                          | 重查[Q]                         | 確定[0]                                             | 離開[X]                                    |                                       |

# 貳、流感相關維護作業

一、 疫苗種類及疫苗批號維護檔:

維護系統→基本資料維護→左方管理類別選取疫苗種類及疫苗批號維護檔。

| 🛃 共用基本資                                                | 料推護[frmMain] | <b>杏翔股份</b> 有 | 限公司 | ¥1.0.0 |
|--------------------------------------------------------|--------------|---------------|-----|--------|
| de de actes de set                                     |              |               | 4   | z      |
| ┌ 官埋類――                                                |              |               |     |        |
| 維護類別                                                   | 一般及共用        |               | -   |        |
|                                                        | ,            |               | _   |        |
| 國縣機醫部共共原特疫遠健<br>一個一個一個一個一個一個一個一個一個一個一個一個一個一個一個一個一個一個一個 | 饉護           |               | 縣維護 |        |

將院內會使用的疫苗種類及批號輸入於下方左側資料維護介面即可。 右側為可查詢歷史維護。

| D 疫苗種類與疫苗批號對應權[frmFHC031K]                                                                                                    |                                                                                                    |                                                                                                    |                                                               |                                                                         |                                                                     |                  |
|----------------------------------------------------------------------------------------------------|----------------------------------------------------------------------------------------------------|----------------------------------------------------------------------------------------------------|---------------------------------------------------------------|-------------------------------------------------------------------------|---------------------------------------------------------------------|------------------|
| 資料維護<br>疫苗種類 流行性感冒疫苗(初次接種第1<br>疫苗粃號                                                                                                    | 疫苗種類 流行性感冒<br>疫苗批號                                                                                                    | 疫苗(初次接種第1查]                                                                                                    | ☞ 不含停用                                                        |                                                                         | 查詢(Q)                                                               | 列印(E)            |
| 及留孤號<br>「<br>批號名稱<br>「<br>一<br>一<br>定<br>留<br>疫<br>苗<br>種<br>類<br>同<br>山<br>定<br>留<br>疫<br>苗<br>種<br>類<br>下<br>山<br>二<br>二<br>二<br>二<br>二<br>二<br>二<br>二<br>二<br>二<br>二<br>二 | 項次 波 計 種類代碼       項次 波 計 種類代碼       1     Flu1       2     Flu1       3     Flu1       4     Flu1       5     Flu1       6     Flu1       7     Flu1       8     Flu1       9     Flu1 | 沒這種類名稱<br>流行性感冒疫苗(初次接種<br>流行性感冒疫苗(初次接種<br>流行性感冒疫苗(初次接種<br>流行性感冒疫苗(初次接種<br>流行性感冒疫苗(初次接種<br>流行性感冒疫苗(初次接種<br>流行性感冒疫苗(初次接種 | 健保碼代碼<br> Flu<br> Flu<br> Flu<br> Flu<br> Flu<br> Flu<br> Flu | <u>疫苗批勞</u><br>E<br>E<br>E<br>E<br>E<br>U<br>U<br>P<br>P<br>E<br>N<br>W | type<br>Flu<br>Flu<br>Flu<br>CDC Flu<br>DC Flu<br>DC Flu<br>CDC Flu | <u>署疫苗種類 疫</u> [ |
|                                                                                                    |                                                                                                    |                                                                                                    |                                                               |                                                                         |                                                                     | <u>·</u>         |

二、 流感疫苗代碼維護設定:(需依照每年公布之健保碼維護)

| 藥品代碼       | 藥品英文<br>名稱         | 劑型  | 規格量    | 藥商                     | 支付價  | 生效日      | 備註                                |
|------------|--------------------|-----|--------|------------------------|------|----------|-----------------------------------|
| J000138206 | AdimFlu-S<br>(QIS) | 注射劑 | 500MCL | 國光生物科<br>技股份有限<br>公司   | 0.00 | 19/08/01 | 流感疫苗,<br>非健保給付<br>範圍健保不價<br>核定健保價 |
| K001036206 | VAXIGRIP<br>TETRA  | 注射劑 | 500MCL | 賽諾菲股份<br>有限公司          | 0.00 | 19/08/01 | 流感疫苗,<br>非健保給付<br>範圍健保不價<br>核定健保價 |
| K001126206 | FLUCELVAX<br>QUAD  | 注射劑 | 500MCL | 台灣東洋藥<br>品工業股份<br>有限公司 | 0.00 | 20/06/01 | 流感疫苗,<br>非健保給付<br>範圍健保不價<br>核定健保價 |

七、111年度公費流感疫苗藥品代碼對照表

進入到維護系統→基本資料維護→計價標準維護檔。依照 貴院領到的疫苗代碼新增醫 令代碼及生效日期。(以下為賽諾非的設定範例)

| ■ 計價標準資料維護[FTH021_2K] | 1                             |                |                                                                                                    |
|-----------------------|-------------------------------|----------------|----------------------------------------------------------------------------------------------------|
| 醫令代碼 IVA2             | 生效日期 111/10/01                | 替代醫令 上一筆       | (B) 下一筆(N)                                                                                                    |
| 醫令資料(1) 🖉             | 醫令資 <mark>料(2) 醫令資料(3)</mark> | 醫令資料(4)        | 醫令資料(5)                                                                                                    |
| 健保代碼 K001036206       | 6 執行時間 0 分執行                  | う単位」           | 🗌 原瓶包裝口服液劑                                                                                                    |
| 健保名稱(中文) VAXIRIP 1    | TETRA lamp/0.5cc(賽諾菲)         |                | ۶. International International Internationa |
| 健保名稱(英文) VAXIRIP 1    | TETRA lamp/0.5cc(賽諾菲)         | 管制藥品註言         | 5 - 5                                                                                                    |
| 學名代碼/名稱               |                               |                |                                                                                                    |
| 自費價 0                 | 健保價 0                         | 自付差额           | ₫0                                                                                                    |
| 給付類別 3不計價轉            | 健▼ 頻率 STAT ▼ 途徑 IM2           | 員工價            | Į0                                                                                                    |
| 換算劑型 I 🔄 💆            | 膏型 _ 計價收費項   藥費               | ▶ ▶ 院内收費項      | 〔1藥費                                                                                                    |
| 調劑方式 自行調整 -           | 藥理分類                          | 儲存位置 醫令分類      | 創藥品                                                                                                    |
| 計價單位(大) AMP (輕        | 專換用)計價單位數量(大) <mark>1</mark>  | (轉換用) 天數(分     | ·)0                                                                                                    |
| 批價單位(小) AMP (輕        | 專換用) 批價單位數量(小) 1              | (轉換用)   單次最大總量 | <u>≹</u> 1                                                                                                    |
| 副 作 用                 |                               | 每次最小次劑量        | <u>₽</u> 0                                                                                                    |
| 用藥指示                  |                               | 最大連續虔安日要       | <u>k</u> o                                                                                                    |
| 藥品外觀                  |                               |                |                                                                                                    |
| 用途                    |                               |                | 다 합니정이 다                                                                                                    |
| ☑ 門診使用 ☑ 住院使用         | 用                             | 醫使用   ☑ 健保價爲零  | □ TB藥品否                                                                                                    |
| □ 門診缺藥 □ 住院缺薪         | 藥 □檢驗折扣 □轉枘                   | 魚醫令 □ 代楡醫令     | ☑ Ditto否                                                                                                    |
| □ 需事前審核 🗆 排檢醫台        | 🗟 🔲 霊輸入醫令部位 🗆 同-              | →療程 🛛 🗹 藥品輸入醫令 | □ 高警訊                                                                                                    |
| □ 檢附報告 □ 需輸入材         | 魚查結果□ 醫令對照DRG □ 診斷            | 新書醫令 🗆 非藥品輸入醫令 | □ 檢查部位                                                                                                    |
| □ 高貢樂 □ 皿中濃度          | 夏測試 ▼  小印樂袋(樂品) □ 是台          | 日連帶集合醫令的内容     | □ 門診結樂小顯示                                                                                                    |
|                       |                               |                |                                                                                                    |
| 最後異動人員/日期             | 1110927   刪除[K]   查讀          | 洵[Q] 確定[Q] 清潔  | 余[C] 離開[X]                                                                                                    |
| 修改狀態                  |                               |                |                                                                                                    |

生效日期設定為111/10/01,再將其改為集合醫令。

| ➡ 計價標準資料推護[FTH021_2K]                 |                                                      |
|---------------------------------------|------------------------------------------------------|
| 醫令代碼 IVA2 生效日期 111710/01              |                                                      |
| 醫令資料(1) 醫令資料(2) 醫令資料(2)               | 3) 醫令資料(4) 醫令資料(5)                                   |
| 中醫醫令類別 → 扣庫, 物品代碼                     |                                                      |
| 中醫藥品類別                                | ▼ CR部位                                               |
| 手持單號                                  |                                                      |
|                                       |                                                      |
| 疫苗種類 流行性感冒疫苗(成人) 華埃名稱                 |                                                      |
| 疫苗批號 W3E083V-CDC                      |                                                      |
|                                       |                                                      |
| 急診診間預設天數                              | ····································                 |
|                                       |                                                      |
|                                       |                                                      |
|                                       |                                                      |
|                                       |                                                      |
| □ 需輸入起迄時間(申報用)                        | □ 不自動藥價比對 □ 戒菸醫令否                                    |
|                                       | 中醫使用 ┏ 健保價爲零 ┏ TB藥品否                                 |
| □□□□□□□□□□□□□□□□□□□□□□□□□□□□□□□□□□□□□ | 專[[] 番句 □ □ □ [] [] [] [] [] [] [] [] [] [] [] [] [] |
| □ 檢附報告 □ 需輸入檢查結果□ 醫令對照DRG □           | 診斷書醫令 □ 非藥品輸入醫令 □ 檢查部位                               |
| 🗆 高貴藥 🛛 血中濃度測試 🔽 不印藥袋(藥品) 🗆 🐰         | 是否連帶集合醫令的內容 🛛 需輸入起迄時間                                |
|                                       |                                                      |
| 最後異動人員/日期 1110 [1110927 删除[K] :       | 查詢[Q] 確定[Q] 清除[C] 離開[X]                              |
| 修改狀態                                  |                                                      |

選取醫令資料3後, 維護疫苗種類及疫苗批號如同上述維護,完成後按下確定。

請再進到維護系統→中間醫令類→選取集合醫令代維護進行設定。:

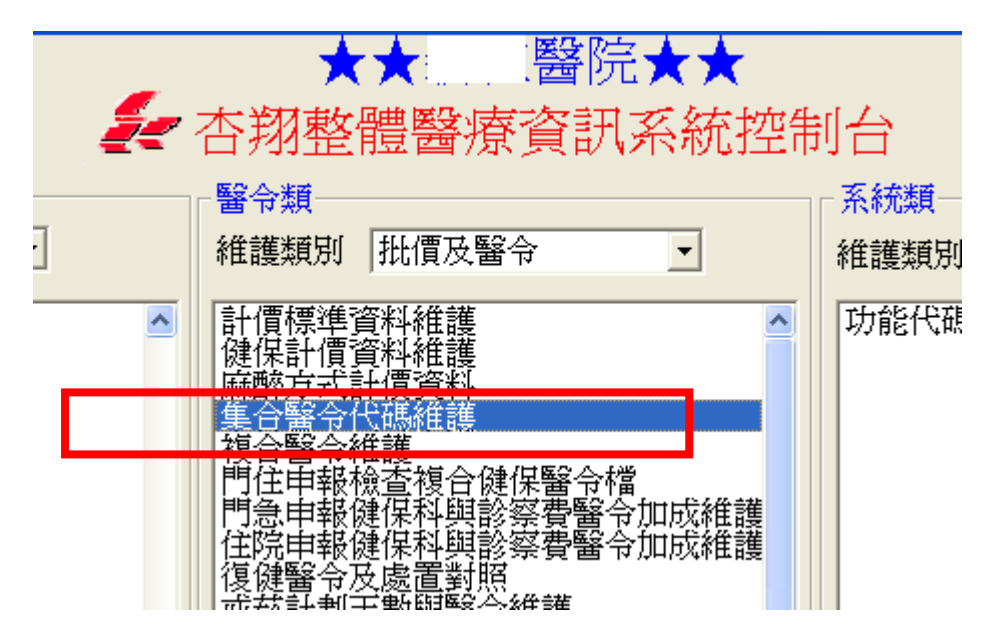

請在畫面中間輸入流感醫令代碼並於下方輸入要帶出的流感醫令與A2001C。

| 查詢條件       「門診 「急診 「住院       查詢(Q)       確定(Q)         集合醫令起迄       ~       查詢(Q)       列印(P)         項次 門急住集 合 醫 令 集 合 醫 令 名 稍 異動人員 異動日期 異動時間       删除(L)                                                                                                    |
|----------------------------------------------------------------------------------------------------|
| · · · · · · · · · · · · · · · · · · ·                                                                                                    |
| 資料維護       新增集合醫令代碼       自費       重整         集合醫令       IVA2        集合醫令名稱       VAXIRIP       TETRA       1amp/0.5cc(署諾菲)       健保         項次醫令代碼醫令名稱       菊類       漸續       率輸途       徑輸天數       転急作輸封         1       IVA2       VAXIRIP       TETRA       1amp/0.5cc       3       1       STAT       IM2       1       1         2       A2001C       流行疫苗接種處置費       1       1       1       1       1       1 |
| ▲       ▲     ●       前次異動人員     前次異動日期       前次異動時間     删除紀錄查詢                                                                                                    |

### 三、 A2001C 診察費代碼維護調整為處置費

進入到維護系統→基本資料維護→計價標準維護檔。輸入A2001C後,生效日期新增為 105/10/01,再請將計價收費項與院內收費項改為治療處置費,醫令分類請改為處置, 按下確定存檔

| 計價標準資料推調   | [FTH021_2K] |                   |          |       |           |                |          |
|------------|-------------|-------------------|----------|-------|-----------|----------------|----------|
| 醫令代碼 A2001 | с           | 生效日期 10.          | 5/10/01  | 替f    | く醫令       | 上一筆(B)         | 下一筆(N)   |
| 醫令資料(1)    | ) 醫令        | <u> 後期(2)</u> (2) |          | 2) Y  | 醫令資料(4)   | ) 醫·           | 令資料(5)   |
| 健保代碼       | A2001C      |                   | 間の分      | 執行單位  |           | 🚽 🗆 原荆         | 版包裝口服液劑  |
| 健保名稱(中文)   | 流行疫苗接種      | 處置費               |          |       | (è        | 亭用日期           |          |
| 健保名稱(英文)   | 流行疫苗接種      | 處置費               |          |       |           | 藥品註記           | • •      |
| 學名代碼/名稱    |             |                   |          |       |           |                |          |
| 自費價        | 100         |                   | 健保價      | 100   |           | 自付差額 0         |          |
| 給付類別       |             | 頻率                | - 远径     |       |           | 員工頂♡           |          |
| 換算劑型       | ▼ 劑         | 型 🔄               | 計價收費項    | 治療處置費 | ▶ _ 院p    | 内收費項 治療        | 療處置費 🔄   |
| 調劑方式       | ▼ 藥         | 理分類               |          | 儲存    | 位置        | 醫令分類 處置        | <u>王</u> |
| 計價單位(大)    | (轉換         | 用) 計價單亿           | :數量(大) 1 | (轉換月  | 目)        | 天數(分) 0        |          |
| 批價單位(小)    | (轉換         | 用) 批價單位           | 數量(小)1   | (轉換月  | 目)   單次講  | 設大總量 999       |          |
| 副 作 用      |             |                   |          |       | 每次最久      | 小次劑量<br>0      |          |
| 用藥指示       |             |                   |          |       | 最大連續處     | 息方日數 0         |          |
| 藥品外觀       |             |                   |          |       | 醫令類別      |                |          |
| 用 途        |             |                   |          |       | 。 由一器点 () | - 1997 ·       | 假百番节     |
| ▶ 門診使用     | ▼ 住院使用      | ▼ 診間長             | - 否列印 □  | 中醫使用  | □ 健保價寫    | 霎 「TE          | ·<br>藥品否 |
| □ 門診缺藥     | □ 住院缺藥      | □ 檢驗护             | 油 「      | 轉檢醫令  | □ 代檢醫令    | 🔽 Di           | tto否     |
| □ 需事前審核    | 🗆 排檢醫令      | □ 需輸入             | 醫令部位 🗖   | 同一療程  | □ 藥品輸入腎   | 醫令 🔲 高         | 警訊       |
| □ 檢附報告     | □ 需輸入檢查     | 結果 🗆 醫令業          | Í攬DRG □  | 診斷書醫令 | 🤉 🗹 非藥品輸送 | 入醫令 🗖 檢        | 查部位      |
| □ 高貴藥      | □ 血中濃度測     | 🔝 🗆 不印藥           | 《袋(藥品) 🗆 | 是否連帶集 | 自然命的内容    | <b>一門</b>      | 診給藥不顯示   |
|            |             |                   |          |       |           |                |          |
| 最後異動人員/E   | 期           | 1101001           | 刪除[K]    | 查詢[Q] | 確定[0]     | 清除[ <u>C</u> ] | 離開[X]    |
| 修改狀態       | ,           |                   |          |       |           |                |          |

設定A3001C 肺炎鏈球菌疫苗接種處置費

| 日 計費標準資料推調    | E[FTH021_2K]    |                          |                                       |                       |         |
|---------------|-----------------|--------------------------|---------------------------------------|-----------------------|---------|
| 醫令代碼 A3001    | C <u></u> 生效日   | 日期 111/10/01             | 替代醫令                                  | 上一筆(B)                | 下一筆(N)  |
| 醫令資料(1)       | ) 醫令資料(2)       | ) 醫令資料(                  | ) 醫令                                  | 資料(4) 警察              | 令資料(5)  |
| 健保代碼          | A3001C          | 執行時間 0 分割                | 執行單位                                  | ▼ □ 原幣                | 版包裝口服液劑 |
| 健保名稱(中文)      | 71歲以上長者肺炎鏈      | 球菌疫苗接種處置費                |                                       | 停用日期                  |         |
| 健保名稱(英文)      | 71歲以上長者肺炎鏈      | 球菌疫苗接種處置費                |                                       | 管制藥品註記                | • •     |
| 學名代碼/名稱       |                 |                          |                                       |                       | _       |
| 自費價           | · · ·           | 健保價                      | 100                                   | 自付差額0                 |         |
| 給付類別          | ▼ 頻率            | - 途徑                     | -                                     | 員工價 0                 |         |
| 換算劑型          | ▼ 劑型            | ▶ 計價收費項                  | 治療處置費 💽                               | 院內收費項 治療              | 寮處置費 ▼  |
| 調劑方式          | ▼ 藥理分類          |                          | 儲存位置                                  | 醫令分類 處調               |         |
| 計價單位(大)       | (轉換用) 言         | +價單位數量(大) <mark>1</mark> | (轉換用)                                 | 天數(分)                 |         |
| 批價單位(小)       | (轉換用) 拍         | 治價單位數量(小)                | (轉換用)                                 | 單次最大總量 999            |         |
| 副 作 用         |                 |                          |                                       | 每次最小次劑量0              |         |
| 用藥指示          |                 |                          | f                                     | 受大連續處方日數 <sup>0</sup> |         |
| 藥品外觀          |                 |                          | 1 1 1 1 1 1 1 1 1 1 1 1 1 1 1 1 1 1 1 | 類別                    |         |
| 用途            |                 |                          | !• 単-                                 | ・ 学習台集 ( ) 守習一        | 複合醫令    |
| ▼ 門診使田        | 、<br>▽ 住院使田   ▽ | 診問基本が的 🗖                 | 山駿使田□□                                | 建俱價包雲 □ TF            | ☆藤島否    |
| □ 門診缺藥        | □ 住院缺藥 □        | 檢驗折扣   □                 | ■ ■ ◎ ◎ ◎ ◎ ◎                         | 紀線<br>代檢醫令            | tto否    |
| □ 需事前審核       | □ 排檢醫令 □        | ■ 需輸入醫令部位 🗖              | 同一療程 🗆 🖬                              | 薬品輸入醫令 🛛 高            | 警訊      |
| □ 檢附報告        | □ 需輸入檢查結果□      | 「醫令對照DRG 「               | 診斷書醫令 🗹 🤋                             | ℙ藥品輸入醫令 □ 檢           | 查部位     |
| □ 高貴藥         | □ 血中濃度測試 □      | 不印藥袋(藥品) 🗖               | 是否連帶集合醫                               | 令的内容 「門               | 診給藥不顯示  |
|               |                 |                          |                                       |                       |         |
| -<br>最後異動人員/F | 日期 111092       | 1 删除[K]                  | 查詢[Q]                                 | 崔定[Q] 清除[C]           | 離開[X]   |
| 修改狀態          | 4 764 p         |                          |                                       |                       |         |

四、如何維護掛號快速輸入方式

<用於掛號進入診間>

可於掛號用卡號 01 自動帶出身份、部份負擔,診斷與醫令

進入到維護系統→基本資料維護→選取左方管理類維護類別選取體檢及其他維護 →特殊卡號帶出身份維護檔

| _ 254田米香                                                                                                    |
|----------------------------------------------------------------------------------------------------|
|                                                                                                    |
| 維護類別 體檢及其他維護                                                                                                    |
|                                                                                                    |
| 特約請款公司代碼維護<br>預約上限人數維護(週)<br>特殊檢查上限人數維護(週)<br>檢查室檢查項目設定<br>檢驗異常報告設定<br>檢查項目資料維護<br>主訴代碼資料維護<br>企劃案資料維護<br>指扣核進人資料維護 |
| 護理站處方輸入確認後授權修改 <mark>設</mark> 定檔                                                                                    |
| 特殊卡號帶出身份維護檔                                                                                                    |
| 掛號表單資料維護                                                                                                    |

請於下方維護卡號 01,身份設定健保,部份負擔輸入 009,掛號計價醫令請輸入流 感醫令與接種處置費,診斷輸入 Z23,優免身份由院方自行判定是否需設定。

| ■ 特殊卡號帶出身份, 便免,部份負擔代碼, 備註 推議檔[FTH146K]          |    |
|-------------------------------------------------|----|
| ┌ 查詢條件────────────────────────────────────      |    |
| 卡號 查詢(Q)                                        |    |
| 項次 卡 號 主身份 優免身份 部份負擔 備 註                        |    |
|                                                 |    |
|                                                 |    |
|                                                 |    |
|                                                 |    |
| · · · · · · · · · · · · · · · · · · ·           |    |
|                                                 |    |
| 卡號 01 掛號計價醫令 掛號連帶診斷                             |    |
| 主身份 36健保 流行疫苗接種處置: Z23                          |    |
| 優免身份                                            |    |
| 部份負擔 009其他免部 🚽 📃 🛄                              |    |
| 備註                                              |    |
| 保健服務項目註記 保健服務檢查項目                               | ]  |
| 產前檢查項目                                          |    |
| 刪除(K)         確定(Q)         清除(C)         離開(X) |    |
|                                                 | // |

PS. 若有設定直接帶入疫苗處置醫令, 流感疫苗醫令請改為單一醫令, 不需再另外設定集合醫令。

<用於免掛號批價,不進診間>

可於免掛號批價,用卡號01自動帶出身份、部份負擔,診斷與醫令。

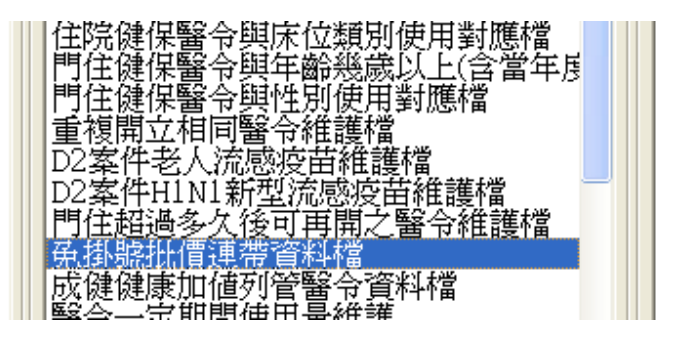

若以免掛號批價方式,可建議前面提到的集合醫令可免去,直接以此維護去帶入所需要 的醫令即可。

| ◎ 免掛號北價連帶資料維護[FTH850K FTH851K]                              |
|-------------------------------------------------------------|
| ┌ 查詢條件                                                      |
| ○ 1.卡號 ○ 2.身份 ○ 3.體檢種類 代碼 <u>…</u> 查詢[Q] <mark>轉出XLS</mark> |
| 項次 類 別 代 碼 身份別 身份名稱 部份負擔 部份負擔名稱 優免身份 優免名稱 醫師代碼 醫師姓名 科       |
| 1 1 01 36 36健保 009 009其他免部的 d16 吴峧哲(02 )                    |
|                                                             |
|                                                             |
|                                                             |
|                                                             |
|                                                             |
| 類別 1.卡號                                                     |
| 代碼 01 名稱 老人流感疫苗 醫令代碼 <u></u> 輸入>>                           |
| 身份別 36健保 <u>▼</u> 項次 流水號 醫 令 代 碼 醫 令 名 稱                    |
| 部份負擔 009其他免部 { · · · · · · · · · · · · · · · · · ·          |
| 優免身份                                                        |
|                                                             |
| 科別 一般内科 🚽                                                   |
| 主診斷碼 來院接受疫症                                                 |
| 轉入處方機構                                                      |
| 轉出處方機構                                                      |
| 保健服務項目註記 保健服務檢查項目                                           |
| 產前檢查項目                                                      |
| 刪除[K]     確定[Q]     清除[C]     離開[X]                         |
|                                                             |

PS. 若有設定直接帶入疫苗處置醫令, 流感疫苗醫令請改為單一醫令, 不需再另外設定集合醫令。

# 參、 流感疫苗患者名單

查詢疫苗接種的患者名單,也可以用此系統做後續的修正。

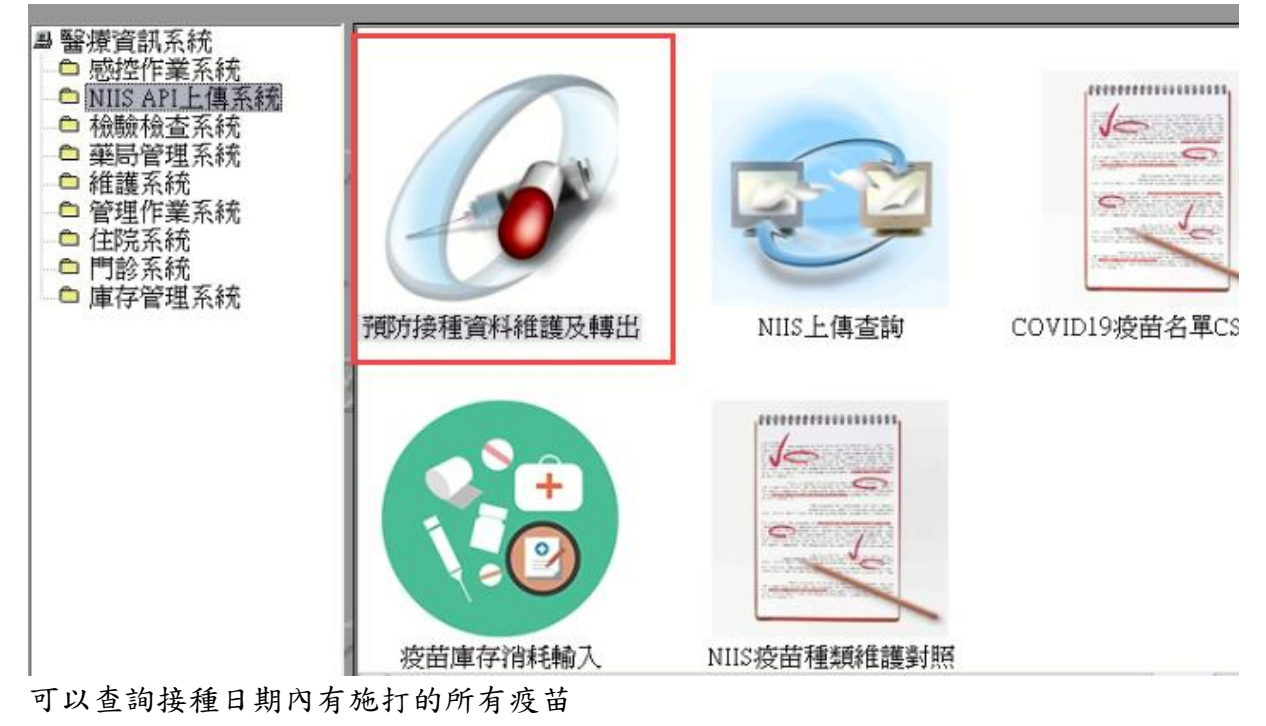

| B 預防接種資料維護及轉出[Frm VacCineMain] |                  |             |           |     |         |              |              |                |                  |      |          |             |
|--------------------------------|------------------|-------------|-----------|-----|---------|--------------|--------------|----------------|------------------|------|----------|-------------|
| - 查詢條件—                        |                  |             |           |     |         |              |              |                |                  | -    |          | 1           |
| 接種日期起演                         | 迄  111/09/26   - | $\sim  11 $ | 1/09/28 病 | 歷號  |         |              | 出生日期         | 年              | 齡起迄:  ~          |      | 木部       | 100         |
| 小売にまた「手用米商                     |                  |             |           |     |         |              | <b>施</b> 打負益 |                |                  | -    |          |             |
| 1受田1理楽                         |                  |             |           |     |         |              | 1001154101   |                |                  | 全進   |          |             |
| 項次 嬰兒身                         | F份證號 嬰 兒 如       | 見性          | 出生日期      | 胎次  | 戶籍地址    | 山聯絡電調        | 記念或母身份證字影    | 接種日期           | 疫苗種類             | 疫苗劑別 | 疫苗批號     | 疫苗▲         |
| 1 QJ~~                         | 16               | 男           | 0550711   | 1   | 来がないってた | 方 5 8        |              | 1110926        | CoV_Moderna      | B2   | 2100703_ | CoV         |
| 2 J1                           | 2                | 1 男         | 0490320   | 1   | 亲 芦     | ₹            |              | 1110926        | CoV_Moderna      | B2   | 2100703_ | CoV.        |
| 3 J1                           | 7 : 🕯            | 1 男         | 0430511   | 1   | 亲作      | 竹5 3         | 5            | 1110926        | CoV_Moderna      | B2   | 2100703_ | CoV.        |
| 4 K2                           | 56 . 15          | 女           | 0451205   | 1   |         | 5            |              | 1110926        | CoV_bModerna_BA1 | B2   | 035E22A_ | CoV         |
| 5 J1                           | i9 i 🕏           | 1 男         | 0440902   | 1   |         | 5            |              | 1110926        | CoV_bModerna_BA1 | B2   | 035E22A_ | CoV.        |
| 6 J1                           | 30 J T           | ,男          | 0510202   | 1   | 亲作      | 竹5 1         |              | 1110926        | CoV_Moderna      | B2   | 2100703_ | CoV.        |
| 7 J1                           | 1 5              | 、 男         | 0590121   | 1   | 棄 作     | 竹            |              | 1110926        | CoV_Moderna      | В    | 2100703_ | CoV.        |
| 8 J1                           | 28 : 14          | 1 男         | 0610613   | 1   | 亲岸      | ₹5 5         | ;            | 1110926        | CoV_Moderna      | B2   | 2100703_ | CoV.        |
| 9 J1                           | 20 7             | f 男         | 0471105   | 1   | 亲亲      | 沂            |              | 1110926        | CoV_Moderna      | B2   | 2100703_ | CoV.        |
| 10 HI                          | l6 _             | 、男          | 0360125   | 1   |         | 5 5          |              | 1110926        | CoV_bModerna_BA1 | B2   | 035E22A_ | CoV.        |
|                                | )8 🖉             | 4 男         | 0520111   | 1   | 亲 作     | 竹5 3         | )            | 1110926        | CoV_Moderna      | B2   | 2100703_ | CoV.        |
| 12 J1                          | 3                | 1 男         | 0480811   | 1   | 亲作      | 竹5 5         |              | 1110926        | CoV_Moderna      | B2   | 2100703_ | CoV.        |
|                                | )4               | 1 男         | 0490222   | 1   | 対 ろ     | 女5 7         | 1            | 1110926        | CoV_Moderna      | B2   | 2100703_ | CoV.        |
| 14 J1                          | 8 5              | 男           | 0460921   | 1   | 亲作      | 竹0 7         | 3            | 1110926        | CoV_bModerna_BA1 | B2   | 035E22A_ | CoV.        |
| 15 J1                          | .0 . 😴           | と男          | 0490726   | 1   | 亲作      | 竹5 1         |              | 1110926        | CoV_Moderna      | B2   | 2100703_ | CoV.        |
| 16J1                           | .4               | く 男         | 0601113   | 1   | 亲 作     | 竹            |              | 1110926        | CoV_Medigen      | B2   | SP2115V- | CoV.        |
| 17 J1                          | 39               | 男           | 0511001   | 1   | ¥ ⊏     | ŧ            |              | 1110926        | CoV_Moderna      | B2   | 2100703_ | CoV.        |
|                                | 12 - 夏           | 1 男         | 0580210   | 1   | 亲 亨     | <b>東</b> 0 9 | 2            | 1110926        | CoV_Medigen      | B2   | SP2115V- | CoV         |
| 19S2                           | 77 : 1           | (女          | 0391205   | 1   | 木 木     | 易0 9         | 7            | 1110926        | CoV_bModerna_BA1 | В    | 035E22A_ | CoV.        |
|                                | 9 章              | 1 男         | 0490108   | 1   | 亲 作     | 竹5 9         | 1            | 1110926        | CoV_Moderna      | B2   | 2100703_ | CoV         |
| J1                             | .7               | て男          | 0571201   | 1   | 亲声      | €            |              | 1110926        | CoV_Moderna      | B2   | 2100703_ | CoV.        |
| J1                             | 51 -             | 5 男         | 0551229   | 1   | 亲 作     | 竹            |              | 1110926        | CoV_Moderna      | B2   | 2100703_ | CoV.        |
|                                | i3 i             | 男           | 0560122   | 1   | 亲亲      | 沂            |              | 1110926        | CoV_Moderna      | B2   | 2100703_ | CoV.        |
| 24 U2                          | 33 : \$          | 女           | 0821204   | 1   | オー 王    | E0 7         | 1            | 1110926        | CoV_bModerna_BA1 | B2   | 035E22A_ | CoV.        |
| 25R1                           | 56               | 男           | 0570702   | 1   | 5 F     | bit.         |              | 1110926        | CoV_Medigen      | B2   | SP2115V- | CoV.        |
| 26 J1                          | 54 #             | 9 男         | 0590617   | 1   | 亲作      | 竹            |              | 1110926        | CoV_Medigen      | B2   | SP2115V- | CoV, 1      |
| 1 27 TS a.v.                   |                  | 11 +-       | 0590900   | 1   | * *     | 1            |              | 1110006        | Coll Modorno     | 00   | 2100703  | ~~ <u>u</u> |
|                                | _                |             |           |     | 1       |              |              |                | 1                | 1    |          |             |
| 自費預防                           | 接種資料維護[]         | M]          | 列印CSV     | /格式 | (P)     |              |              | 清除( <u>C</u> ) | 修改().            | 0    | 離開(2     | 0           |
|                                |                  |             |           |     |         |              |              |                |                  |      |          |             |

一、 單筆修正疫苗種類或批號等資料

點進患者資料,可以修改疫苗種類、批號、劑別、施打身份等。此疫苗系統不只流感疫苗,兒童常規、肺炎鏈球菌、COVID19疫苗都可以在這裡做修正。

| B 預防接種資料維護及轉出[FrmVacCineMain]                   |                 |
|-------------------------------------------------|-----------------|
| ┌ 査詢條件                                          |                 |
| 接種日期起送 1111/09/26 ~ 1111/09/28 病歷號 出生日期 年齡起送: ~ |                 |
|                                                 | 查詢(Q)           |
|                                                 |                 |
| 項次嬰 b 自費預防接種資料維護Frm Vac Modify]                 | 別 疫苗批號 疫苗▲      |
|                                                 | 2100703_ CoV    |
|                                                 | 2100703_ CoV    |
| 3 Ji 病歷號碼 0006731 姓名 身分證字號 1010100 倍 讀 卡[R]     | 2100703_ CoV    |
| 4 K 作別 男 出生日期 055/07/11 56 聯絡電話 []              | 035E22A_ CoV    |
|                                                 | 035E22A_ CoV    |
|                                                 | 2100703_ CoV    |
| ノー」<br>公式母身份證験<br>父式母児生年月<br>「使用IC卡             | 2100703_ CoV    |
|                                                 | 2100703_CoV     |
| 101 新生兒胞胎註記: (共生幾胎) 同胎次序 1 日本長上傳                | 025E22A CoV     |
| 111 法辅日期111/0926 0 白書1 由央常祖                     | 2100703 CoV     |
|                                                 | 2100703_CoV     |
|                                                 | 2100703 CoV     |
| 14 J 疫苗批驗 2100703_1111003-CDC                   | 035E22A CoV     |
| 15 J                                            | 2100703_ CoV    |
| 16 J                                            | SP2115V- CoV    |
| 17 J+/#                                         | 2100703_ CoV    |
|                                                 | SP2115V- CoV    |
| 19 5. 師慨久數                                      | 035E22A_ CoV    |
| 20 1                                            | 2100703_ CoV    |
| 21 J 帳號 A01110952781 結存量 1 控留量 0                | 2100703_ CoV    |
|                                                 | 2100703_ CoV    |
|                                                 | 2100/03_ CoV    |
| 25 D 删除[K] 確定[Q] 離開[X]                          | USDEZZA_ CoV    |
| 36 C                                            | SP2115V-CoV     |
| 一一一一一一一一一一一一一一一一一一一一一一一一一一一一                    | 2100703 Colt    |
|                                                 | •               |
|                                                 | ₩E目(V2)         |
|                                                 | <b>西田(刑(</b> 人) |

# 二、 批次修改疫苗種類

| 多 | 筆點選要修改的患者 | 或是用杳詢條 | 件出來的患者按 | 「全選」後 | ,再點「修改」。 |
|---|-----------|--------|---------|-------|----------|
|---|-----------|--------|---------|-------|----------|

| B 預防接種資料維護及轉出[FrmVacCineMain]                                                                                                    |               |          |           |              |               |      |               |
|----------------------------------------------------------------------------------------------------|---------------|----------|-----------|--------------|---------------|------|---------------|
| ─査詢條件────                                                                                                    |               |          |           |              |               |      |               |
| 接種日期起迄 111/09/26 ~ 11                                                                                                    | 1/09/28 病歷號   |          | 出生日期      | 年齡起這         | ž: ~          |      | +++++(-)      |
| いたいさな手手を                                                                                                    |               |          | 薛打良心      | _            | □ 」 大便卡       |      | 查詢(Q)         |
| 没田裡類                                                                                                    |               |          | 16913310  |              |               | 全選   |               |
| 「項次」嬰兒身份證號 嬰 兒 如兒性                                                                                                    | 出生日期  胎次  戶編  | 唐地址 聯絡電言 | 組入或母身份誇字組 | 接種日期 疫苗      | 種類            | 疫苗劑別 | 疫苗批號 疫苗▲      |
| 1 C'0'0'0'16 訂一項 男                                                                                                    | 0550711 1 *** | - TT 5   | 3         | 1110926 CoV  | Moderna       | B2   | 2100703_ CoV  |
| 2 J 2 2 1 男                                                                                                    | 0490320 1 🛊   | 芎        |           | 1110926 CoV  | Moderna       | B2   | 2100703_ CoV  |
| 3 J 7 責 童 男                                                                                                    | 0430511 1 🛊   | 竹5 3     | 3         | 1110926 CoV  | Moderna       | B2   | 2100703_ CoV  |
| 4 K 56 号 E 女                                                                                                    | 0451205 1     | 5        |           | 1110926 CoV  | _bModerna_BA1 | B2   | 035E22A_ CoV  |
| 5 J 9 本象男                                                                                                    | 0440902 1     | 5        |           | 1110926 CoV  | bModerna_BA1  | B2   | 035E22A_CoV   |
| 6 J 20 尾 己 男                                                                                                    | 0510202 1 🛊   | 竹5 1     |           | 1110926 CoV  | _Moderna      | B2   | 2100703_ CoV  |
| 7 J 1 2 5 男                                                                                                    | 0590121 1 🛊   | 竹        |           | 1110926 CoV  | Moderna       | В    | 2100703_ CoV  |
| 8 J 28 林 智 男                                                                                                    | 0610613 1 🛊   | 芎5 5     | 5         | 1110926 CoV  | _Moderna      | B2   | 2100703_ CoV  |
| 9 J 20 郭 才 男                                                                                                    | 0471105 1 🛊   | 新        |           | 1110926 CoV  | Moderna       | B2   | 2100703_ CoV  |
| 10 H 6 重 公 男                                                                                                    | 0360125 1     | 5 5      | 5         | 1110926 CoV  | _bModerna_BA1 | B2   | 035E22A_ CoV  |
| 11 J 18 臣 勤 男                                                                                                    | 0520111 1 🛊   | 竹5 0     | )         | 1110926 CoV  | _Moderna      | B2   | 2100703_ CoV  |
| 12 J 3 量 削 男                                                                                                    | 0480811 1 🛊   | 竹5 5     | 5         | 1110926 CoV  | _Moderna      | B2   | 2100703_ CoV  |
| 13 J 14 量 青 男                                                                                                    | 0490222 1 🎉   | 女57      | 7         | 1110926 CoV  | _Moderna      | B2   | 2100703_ CoV  |
| 14 J 18 家 艺男                                                                                                    | 0460921 1 🛊   | 竹0 7     | 73        | 1110926 CoV  | _bModerna_BA1 | B2   | 035E22A_ CoV  |
| 15 J 0 号 没 男                                                                                                    | 0490726 1 🛊   | 竹5 1     |           | 1110926 CoV  | _Moderna      | B2   | 2100703_ CoV  |
| 16 J .4 5 影男                                                                                                    | 0601113 1 🛊   | 竹        |           | 1110926 CoV  | Medigen       | B2   | SP2115V- CoV  |
| 17 J 9 g 男                                                                                                    | 0511001 1 🛊   | 中        |           | 1110926 CoV  | _Moderna      | B2   | 2100703_ CoV  |
| <u>18 J 2 4 原</u> 男                                                                                                    | 0580210 1 🛊   | 東0 9     | 92        | 1110926 CoV  | _Medigen      | B2   | SP2115V- CoV  |
| <u>19 S 77 賞 置 女</u>                                                                                                    | 0391205 1 札   | 楊0 9     | 97        | 1110926 CoV  | _bModerna_BA1 | В    | 035E22A_ CoV  |
| 20 1 20 200 | 0490108 1 🕸   | 竹5 9     | 9         | 1110926 CoV  | _Moderna      | B2   | 2100703_ CoV  |
| 21 J 7 多 数 男                                                                                                    | 0571201 1 😤   | 芎        |           | 1110926 CoV  | _Moderna      | B2   | 2100703_ CoV  |
|                                                                                                    | 0551229 1 🕸   | 竹        |           | 1110926 CoV  | _Moderna      | B2   | 2100703_ CoV  |
| 33                                                                                                    | 0560122 1 🛊   | 新        |           | 1110926 CoV  | _Moderna      | B2   | 2100703_ CoV  |
| 24 U 33 素 掌 女                                                                                                    | 0821204 1 7   | 玉 0 万    | 71        | 1110926 CoV  | _bModerna_BA1 | B2   | 035E22A_ CoV  |
|                                                                                                    | 0570702 1 🗄   | 麻        |           | 1110926 CoV  | _Medigen      | B2   | SP2115V- CoV  |
| <u>26 J i4 皆 恵 男</u>                                                                                                    | 0590617 1 🛊   | 竹        |           | 1110926 CoV  | _Medigen      | B2   | SP2115V- CoV1 |
| 27 7                                                                                                    | 0520202 1 \$  | *C       |           | 1110006 0.17 | Modorno       | רס   | 2100703 0.17  |
|                                                                                                    |               |          |           |              | _             | _    |               |
| 自費預防接種資料維護[M]                                                                                                    | 列印CSV格式(P)    |          |           | 清除(C)        | 修改(M          |      | 離開(X)         |
|                                                                                                    |               |          |           |              |               |      |               |

# 可將點選的名單批次修改「疫苗種類」、「疫苗批號」、「施打身份」。

| 3  | 重資料批次修改[FrmVac_Modify2] | < |
|----|-------------------------|---|
| 一道 | 住護                      |   |
| 疫  | 重類 COVID-19 AZ第一劑       |   |
| 授  | 比號 123456789 施打身份       |   |
|    |                         |   |
|    | 確定[0] 離開[X]             |   |
|    |                         |   |
|    |                         |   |

### COVID19 疫苗作業與維護

| 疫苗代碼         | 疫苗劑次            | 疫苗中文名稱                 | 疫苗英文名稱                       |
|--------------|-----------------|------------------------|------------------------------|
| CoV_AZ       | 1~2 <b>∙</b> B, | 阿斯特捷利康 COVID-19 疫苗     | AstraZeneca COVID-19 vaccine |
| CoV_Moderna  | 1~3 • B, B2     | 莫德納 COVID-19 疫苗        | Moderna COVID-19 Vaccine     |
| CoV_BioNTech | 1~3 • B, B2     | 輝瑞/BNT COVID-19疫苗      | BioNTech COVID-19 Vaccine    |
| CoV_Medigen  | 1~3 • B, B2     | 高端 COVID-19 疫苗         | MVC COVID-19 Vaccine         |
| CoV_Novavax  | 1~3 • B, B2     | NUVAXOVID COVOVAX(印度製) | NUVAXOVID COVOVAX COVID-     |
|              |                 |                        | 19 vaccine                   |

## 11109 新增

| CoV_bModerna_BA1 | B, B2, B3 | 莫德納 Spikevax 雙價疫苗(原病毒 | Seril-sere Disselant Onining/Operions DA 1 |
|------------------|-----------|-----------------------|--------------------------------------------|
|                  |           | 株/Omicron BA.1 變異株)   | Spikevax Bivalent Original/Omicron BA.1    |

# 一、新增疫苗種類

| ~ 共用基本資料維護[frmMain] 杏翔服                                                                                                    | ٤ſ |
|----------------------------------------------------------------------------------------------------|----|
| 6                                                                                                    | _  |
|                                                                                                    | 1  |
| 管理類                                                                                                    | Г  |
| 維護類別 一般及共用                                                                                                    |    |
| 國籍代碼維護<br>縣市代碼維護<br>醫院代碼維護<br>部門代碼維護<br>部門代碼維護<br>并用基本資料<br>共用ThisFile資料維護<br>原處方或轉診機構或出診機構代碼維護<br>特約藥局代碼維護<br>疫苗種類與疫苗批號對應檔<br>遠端存取院內資料權限維護<br>確保卡共用基本資料維護 |    |

代碼類別 8. 疫苗種類,代碼、代碼名稱自行決定即可,這裡的種類只是院內編碼,不是 健保規定的疫苗種類代碼。

| 健保共用基本資料網           | 推護[FrmFhc016K]   |                          |       |       |       |
|---------------------|------------------|--------------------------|-------|-------|-------|
| 查詢條件<br>代碼類別 8.疫苗種類 |                  | •                        |       | ā     | 查詢(Q) |
| 項次代碼類別              | 代碼               | 名                        |       |       | 稱 🔺   |
| 20 8.疫苗種類           | CoV_Moderna5     | COVID-19 Moderna莫德納追加第三齊 | J     |       |       |
| 21 8.疫苗種類           | CoV_ModernaS     | COVID-19 Moderna莫德納加強劑   |       |       |       |
| 22 8.疫苗種類           | CoV_NOV1         | Novavax 疫苗第一劑            |       |       |       |
| 23 8.疫苗種類           | CoV_NOV2         | Novavax 疫苗第二劑            |       |       |       |
| 24 8.疫苗種類           | CoV_NOV3         | Novavax 疫苗第三劑(基礎加強劑)     |       |       |       |
| 25 8.疫苗種類           | CoV_NOV3B        | Novavax 疫苗第三劑(追加劑)       |       |       |       |
| 26 8.疫苗種類           | CoV_NOV4B        | Novavax 疫苗第四劑(第二次追加劑)    |       |       |       |
| 27 8.疫苗種類           | CoV_PBNT         | COVID-19 PBNT輝瑞第一劑       |       |       |       |
| 28 8.疫苗種類           | CoV_PBNT2        | COVID-19 PBNT輝瑞第二劑       |       |       |       |
| 29 8.疫苗種類           | CoV_PBNT3        | COVID-19 PBNT輝瑞第三劑       |       |       |       |
| 30 8.疫苗種類           | CoV_PBNT4        | COVID-19 PBNT輝瑞第四劑       |       |       |       |
| 31 8.疫苗種類           | CoV_PBNTS        | COVID-19 PBNT輝瑞加強劑       |       |       |       |
| 32 8.疫苗種類           | CoV_bModerna_BA1 | 莫德納雙價追加第一劑次世代疫苗          |       |       |       |
| 33 8.疫苗種類           | CoV_bModerna_BA2 | 莫德納雙價追加第二劑次世代疫苗          |       |       |       |
| 34 8.疫苗種類           | CoV_bModerna_BA3 | 莫德納雙價追加第三劑次世代疫苗          |       |       |       |
| 35 8.疫苗種類           | Cov_Novavax      | COVID-19 Novavax         |       |       |       |
| 36 8.疫苗種類           | Cov_Novavax2     | COVID-19 Novavax第二劑      |       |       |       |
| 37 8.疫苗種類           | Cov_Novavax3     | COVID-19 Novavax第三劑      |       |       |       |
| 38 8.疫苗種類           | Cov_Novavax4     | COVID-19 Novavax第四酌      |       |       | •     |
| •                   |                  |                          |       |       | •     |
| ●米斗維護               |                  |                          |       |       |       |
|                     |                  | <u> </u>                 |       |       |       |
| 代碼                  |                  |                          |       |       |       |
| 代碼名稱                |                  |                          |       |       |       |
|                     |                  |                          |       |       | -     |
| <b>冊</b> 俳余(K)      |                  |                          | 確定(Q) | 清除(C) | 離開(X) |
|                     |                  |                          |       |       |       |

## 二、設定疫苗種類批號對應檔

| ⋛理類                                                                                                    |
|----------------------------------------------------------------------------------------------------|
| 維護類別 ─般及共用 ▼                                                                                                    |
| 國籍代碼維護<br>縣市代碼維護<br>醫院代碼維護<br>部門代碼維護<br>非用基本資料<br>共用ThisFile資料維護<br>原處方或轉診機構或出診機構代碼維護<br>特約藥局代碼維護<br>疫苗種類與疫苗批驗對應檔<br>遠端存取院內資料權限維護<br>健保卡共用基本資料維護 |

### 健保碼疫苗種類及疾管署疫苗種類,要依照公告的代碼設定

| 資料維護<br>疫苗種類 莫德納雙價追加第一劑次世代:                                                                                                    |
|----------------------------------------------------------------------------------------------------|
|                                                                                                    |
| 没的批號 035E22A_1111020-CDC                                                                                                    |
| 批読名稱 035E22A_1111020-CDC           項次 疫苗種類代碼         疫苗種類名稱         健保碼代碼 疫苗批號         疫管署疫苗種類           1         CoV_bModema_E         莫德納雙價追加第一劑次  CoV_bMode 035E22A_111102         CoV_bModema_10                                                                                                    |
| 2         CoV_bModerna_E         莫德納雙價追加第一劑次         CoV_bMode         2100703_111100         CoV_bModerna_I           健保碼疫苗種類         CoV_bModerna_BA1         0         0         0         0         0         0         0         0         0         0         0         0         0         0         0         0         0         0         0         0         0         0         0         0         0         0         0         0         0         0         0         0         0         0         0         0         0         0         0         0         0         0         0         0         0         0         0         0         0         0         0         0         0         0         0         0         0         0         0         0         0         0         0         0         0         0         0         0         0         0         0         0         0         0         0         0         0         0         0         0         0         0         0         0         0         0         0         0         0         0         0         0         0         0 |
| 疾管署疫苗種類 CoV_bModerna_BA1                                                                                                    |
| 疫苗嚴商名稱 CoV_bModerna_BA1                                                                                                    |
| 施打對象                                                                                                    |
| 日、長否為流感波苗                                                                                                    |
| 「 停用                                                                                                    |
|                                                                                                    |
|                                                                                                    |
|                                                                                                    |
| 確定(Q) 刪除(K) 清除(C) 羅開(X)                                                                                                    |
|                                                                                                    |

以 AZ 疫苗說明,疫苗種類代碼為院內編碼,為了區分一二三劑,但是這三種劑別的健保碼疫苗種類、疾管署疫苗種類及批號都是一樣的。

| ▷ 疫苗種類與疫苗批號對應檔[frmFHC031K        |                                                                                            |                  | _ □ 🔀               |
|----------------------------------|--------------------------------------------------------------------------------------------|------------------|---------------------|
| 資料維護<br>疫苗種類 COVID-19 AZ第二劑      | 疫苗種類                                                                                       | ☞ 不含停用           | 查詢(Q) 列印(P)         |
| 按苗批號 A1059-CDC                   | 夜田北線 A1059-CDC<br>項次 疫苗種類代碼  疫苗種類名稱<br>1 CoV_AZ COVID-19 AZ第一門<br>2 CoV AZ2 COVID-19 AZ第一門 |                  | 疾管署疫苗種類<br>CoV_AZ C |
| 健保碼疫苗種類 CoV_AZ<br>疾管署疫苗種類 CoV_AZ | 3 Cov_AZ3 COVID-19 AZ第三营i                                                                  | CoV_AZ A1059-CDC | CoV_AZ C            |
| 疫苗廠商名稱 CoV_AZ                    |                                                                                            |                  |                     |
| 「 是否寫流感疫苗<br>「 疫苗消耗多對1           |                                                                                            |                  |                     |
| └ 停用                             |                                                                                            |                  |                     |
| 確定(Q)                            | <u>.</u>                                                                                   |                  |                     |

### 三、設定掛號身份或指定科別

目前(1100618)由於健保規定COVID19疫苗皆不可申報。故請新增身分代碼,類別為健保,但「不轉申報」的勾要勾選,掛號選此身份時就不會轉入申報。掛號費由院方自行決定要不要收。

|                         | ■ 身份代碼[FTH019_20K]                      |                                                                                                    |
|-------------------------|-----------------------------------------|----------------------------------------------------------------------------------------------------|
|                         |                                         |                                                                                                    |
| 管理類                     | 身份代碼                                    | ▲   身份別   後免身份   使用中                                                                                                    |
| 維維維則 計畫及解惑              | 項次身份代碼身份全稱                              | 身份類別員擔代碼身份簡稱特約公司生效日期優免(_                                                                                                    |
| 中国的变形的人们了 [1] "更小文"的代码为 | 1 CV2 COVID19健保PCR                      | 健保 健保PCR 110/06/01                                                                                                    |
| 院內收費項目對照表               | 2 CV1 COVID19自費篩檢                       | 自費篩檢 110/06/01                                                                                                    |
| 收費項目名稱維護                | <u>3</u> CV ICOVID19股田汪射                | 健保   COVID19波自   110/06/01   110/06/01   110/06/01   110/06/01   110/06/01   110/06/01   110/06/01   110/06/01   110/06/01   110/06/01   110/06/01   110/06/01   110/06/01   110/06/01   110/06/01   110/06/01   110/06/01   110/06/01   110/06/01   110/06/01   110/06/01   110/06/01   110/06/01   110/06/01   110/06/01   110/06/01   110/06/01   110/06/01   110/06/01   110/06/01   110/06/01   110/06/01   110/06/01   110/06/01   110/06/01   110/06/01   110/06/01   110/06/01   110/06/01   110/06/01   110/06/01   110/06/01   110/06/01   110/06/01   110/06/01   110/06/01   110/06/01   110/06/01   110/06/01   110/06/01   110/06/01   110/06/01   110/06/01   110/06/01   110/06/01   110/06/01   110/06/01   110/06/01   110/06/01   110/06/01   110/06/01   110/06/01   110/06/01   110/06/01   110/06/01   110/06/01   110/06/01   110/06/01   110/06/01   110/06/01   110/06/01   110/06/01   110/06/01   110/06/01   110/06/01   110/06/01   110/06/01   110/06/01   110/06/01   110/06/01   110/06/01   110/06/01   110/06/01   110/06/01   110/06/01   110/06/01   110/06/01   110/06/01   110/06/01   110/06/01   110/06/01   110/06/06   110/06/06   110/06/06   110/06/06   110/06/06   110/06/06   110/06/06   110/06/06   110/06/06   110/06/06   110/06/06   110/06/06   110/06/06   110/06/06   110/06/06   110/06/06   110/06/06   110/06/06   110/06/06   110/06/06   110/06/06   110/06/06   110/06/06   110/06/06   110/06/06   110/06/06   110/06/06   110/06/06   110/06/06   110/06/06   110/06/06   110/06/06   110/06/06   110/06/06   110/06/06   110/06/06   110/06/06   110/06   110/06/06   110/06   110/06   110/06/06   110/06   110/06   110/06   110/06/06   110/06   110/06   110/06   110/06   110/06   110/06   110/06   110/06   110/06/06   110/06   110/06   110/06   110/06   110/06   110/06   110/06   110/06   110/06   110/06   110/06   110/06   110/06   110/06   110/06   110/06   110/06   110/06   110/06   110/06   110/06   110/06   110/06   110/06   110/06   110/06   110/06   110/06   110/06   110/06   110/06   110/06   110/06   110/06   110/06   1 |
| <b>掛線値量収費標準資料</b> 統     | 4 A18 03威(1)<br>F A04                   | 「 健保 UIU 05歳(1) U90/12/15<br>クキ/日 004 約日/1) 006/12/15                                                                                                    |
| 部份备擔代碼維護                |                                         | WFR 004 宋氏(1) 090/12/13<br>確視 001 手士作定(1) 006/12/15                                                                                                    |
| 固定費用醫令維護檔               | 700 機檢                                  | 随体 001 単入(局/柄(1) 090/12/13 009 連合 10//01/05                                                                                                    |
| 藥費加收部份負擔維護              | 877 左卡                                  |                                                                                                    |
| 门意韵年度可用額度維調             | 955 酸简手冊(1)                             | 健保 (13 酸隨手冊(1) 096/12/15                                                                                                    |
| 三十日最高部份會擔余              |                                         |                                                                                                    |
| 新版健保卡號加收部份              |                                         | ······                                                                                                    |
| 年齡自動取優免身份設定             | ·身份代碼登錄                                 |                                                                                                    |
| 樂貨上限位官租礎<br>茲弗北茲弗洛約維護   | • 門診 · 住院 身份代碼[LV 生物                    | 败日期  110/06/01 · 部份負擔代碼   · 卡號   · 次數  0                                                                                                    |
| 自費醫令與特約機關關調             | 主身份類別健保 ▼ 身份全稱 COVID19疫苗注射 身            | 份簡稱 COVID19兆 「優免身份代碼                                                                                                    |
|                         | ▼ 屬身份別 欄位 □                             | 欠卡身份否 「停用」「體檢身份否」「軍人身份否」「不即時列印收線                                                                                                    |
|                         | □ □ □ □ □ □ □ □ □ □ □ □ □ □ □ □ □ □ □   | 是否使用員工價 🔽 不轉申報 🔽 不印藥袋                                                                                                    |
|                         | 「外檢身份 「 自費住院轉固定差額 「                     | 自費身份使用健保價計算 「 強制用身份計算自費價 🔽 不自動帶掛號費                                                                                                    |
|                         |                                         | □ 健保身份自費醫令使用健保價 □ VP □ 員眷身份                                                                                                    |
|                         |                                         | □ 義診身份 □ 掛號主畫面繳費否預設不打勾                                                                                                    |
|                         | 発動日期  1100b/18 発動人員 (bl/s               | 離給付100% 全選目付100% 「強制用主身份優免」「免損批要列印標籤」「員工身份                                                                                                    |
|                         |                                         | <u>頃 目 17   稻 17 ▲</u> □ 不帶門診診察費 □ 不帶門診藥服費                                                                                                    |
|                         |                                         | [4] 0% 100% 「 不帶門診診察費(申) 「 不帶門診藥服費(申)                                                                                                    |
|                         |                                         | [13] 0% 100% 門診案件 主要治療 「社區復健                                                                                                    |
|                         |                                         | [12] 0% 100%                                                                                                    |
|                         |                                         | [20] 0% 100% Hills 51 (# 52 A) Hills 5 (# 53 A)                                                                                                    |
|                         | [21] 0% 100% [22] 0% 100% [23] 0% 100%  | [24] 0% 100% [35,1] [音云 7 [35,1] [音云 7 [35,1] [音云 7 [35,1] [音云 7 [35,1] [音云 7 [35,1] [音云 7 [35,1] [音云 7 [35,1] [音云 7 [35,1] [音云 7 [35,1] [音云 7 [35,1] [音云 7 [35,1] [音云 7 [35,1] [音云 7 [35,1] [音云 7 [35,1] [音云 7 [35,1] [音云 7 [35,1] [音云 7 [35,1] [音云 7 [35,1] [音云 7 [35,1] [1] [1] [1] [1] [1] [1] [1] [1] [1] [                                                                                                    |
|                         |                                         |                                                                                                    |
|                         | [29] 0% 100% [30] 0% 100% [31] 0% 100%  | [32] 0% 100%                                                                                                    |
| / 維護項目                  | [33] 0% 100% [34] 0% 100% [35] 0% 100%  | [36] 0% 100%                                                                                                    |
| THREAT                  | [37] 0% 100% [38] 0% 100% [39] 0% 100%  | [40] 0% 100% -                                                                                                    |
|                         | ● 一 一 一 一 一 一 一 一 一 一 一 一 一 一 一 一 一 一 一 |                                                                                                    |
| -                       | 你的好能                                    | Contraction Contraction Contraction                                                                                                    |
|                         | 18 GUINSE                               |                                                                                                    |

如果身份折扣代碼維護沒有新增,那建議至少科別要新增一個沒有健保代碼的科別,當 掛指定這一科別時,才不會將疫苗資料轉進申報。

| ☑ 共用基本資料維護[frmM                  | ■ 部門代碼[FTH00                             | 7K]           |                                    |                                          |                 |
|----------------------------------|------------------------------------------|---------------|------------------------------------|------------------------------------------|-----------------|
|                                  | 部門代碼杳詢                                   |               |                                    |                                          |                 |
|                                  | 部門代碼                                     | 部門類別 科別       | ŧl 👻                               | ▶ 不顯示停用                                  | 查詢[Q]           |
|                                  | 「「「「」」」」、「「」」」、「」」、「」」、「」」、「」」、「」、「」、「」、 | 新山 如 明 夕 瑜    | 録 屋 留 位 健健化雄                       | 申起代確 就众备掩(明) 就众备折                        | 金(刍) 蒜貓如門 金計和!▲ |
| 管理類                              | 43.52 私期                                 | 展家昭進          | EA                                 |                                          |                 |
| 維護類別一般及共用                        | 44 53 科別                                 | 消化外科          | 03                                 | 03 C10 C00                               |                 |
|                                  | 45.54 科別                                 | 首 下科          | BA                                 | BA C10 C00                               |                 |
| 國籍代碼維護                           | 46 60 科別                                 | 一般科           | 02                                 | 02                                       |                 |
| 縣市代碼維護                           | 47 61 科別                                 | 乳房外科          | 03                                 | 03                                       |                 |
| 17%月的17、月的作用量<br>每2%会(片石萬)社業     | 48 65 科別                                 | 老人門診          | 02                                 | 02 C10 C00                               |                 |
| 部門代碼維護                           | 49 80 科別                                 | 職業醫學科(健檢      |                                    |                                          |                 |
| 共用基本資料                           | 50 93 科別                                 | 放射診斷科         | FA                                 | FA C10 C00                               |                 |
| 共用ThisFile資料維護<br>国史古式補於機構式中於機構得 | 51 94 科別                                 | 體檢科           |                                    |                                          |                 |
| 标题/JS###B/预用S/山的预用/              |                                          | COVID19疫苗特别   |                                    |                                          |                 |
| 疫苗種類與疫苗抵號對應檔                     | 53 98 科別                                 | 病理科           |                                    |                                          |                 |
| 遠端存取院內資料權限維護                     | 54 99 科別                                 | CD換樂療程        |                                    |                                          |                 |
| 公司契約代碼雜體                         | 55 999 科別                                | yyy<br>∞=∧r=> |                                    |                                          |                 |
| WEI木 トナマ/内 空小小 貝 小平利田 6夏         |                                          | 志彩至           |                                    |                                          | <b>_</b>        |
|                                  |                                          |               |                                    |                                          | <u> </u>        |
|                                  | 部門代碼登錄                                   |               | P                                  |                                          |                 |
|                                  | 部門代碼 95                                  | 部門全稱          | COVID19疫苗特別門診                      |                                          |                 |
|                                  | 部門緒別 科別                                  | <b>v</b>      | an a second second with a state of |                                          |                 |
|                                  | 部門層級                                     | 健保代碼          | 申報代碼                               | 保名稱 COVID19                              |                 |
|                                  | 健保大分類 01                                 | 歸屬單位          | ☑ 部門簡稱                             | COVID19                                  |                 |
|                                  | 部分負擔(門診                                  | ) 部           | ·分負擔 (急診)                          | 網掛顯示 COVID19疫苗特別                         | 」門診9:00-10:00   |
|                                  | 醫事機構代碼 []                                | 542050056 掛   | 號預帶優免                              | •                                        |                 |
|                                  | TNIS代碼                                   |               | □ 檢驗檢查開單申報                         |                                          |                 |
|                                  | 歸屬院區                                     | •             | □ 同一療程音妍否<br>□ 急診科                 | Ⅰ 是否為請領部門<br>「                           | 會開復健醫令          |
|                                  |                                          |               | 「 不可請領                             | 「門診檢驗自動收件」「<br>「別印標等」「                   | 急診不轉住院 診別 0     |
| 維護項目                             |                                          |               | 1 口间积酸内/                           | 日本 日本 日本 日本 日本 日本 日本 日本 日本 日本 日本 日本 日本 日 | 社區復健 藥局別        |
|                                  | 删除[K]                                    | 列印[P]         | 確定[0]                              | 清除[ <u>C</u> ]                           | 離開[X]           |

### 四、掛號進診間流程

### 掛號系統卡號輸入019,會自動轉換成01-9

| 🛃 門診掛號系統今日總掛                             | 號人數 191 人(按 F5 勇                              | 三新) 杏翔股份有限公司            | J V1.0.1291          | 操作員:    | 杏翔    |
|------------------------------------------|-----------------------------------------------|-------------------------|----------------------|---------|-------|
| 門診掛號 維護作業 帳務管理作業                         | 業<br>其它<br>功能設定<br>醫師排約<br>52),現得想數(p3),電話想數( | 班取消掛號 讀卡機設定和語           | 濟卡 卡號說明[F8           | 3] 雲端藥歷 | BC肝查詢 |
| [ 資料一 ] 資料二 ]                            |                                               | በት ነ የት የባ ኤትዮም.የማሳኔዮክል |                      | 本院      |       |
| 身分證號 A123456789 出生日期                     | ○ 民前 085/01/01 25歳                            | 基本                      | 本資料補登[B]             | 看診日期狀況  | 1醫師卡  |
| 病歷號碼 99999999 患者性別                       | ● 男 ○ 女 ○ 不詳 □ 牙初 □                           | 急診否[A] 檢傷 當時段掛          | 號人數立即顯示[F9]          |         | -     |
| 電話號碼 02-26273366 血型 0                    | -                                             | 厂 使用I                   |                      |         |       |
| 患者姓名 測試患者 手機                             | <br>村 里 路 街                                   |                         | ▶ 讀取重八處所<br>▶ 讀取預防保健 |         |       |
| (郵遞區號) 231 現在住址 新北市                      | 新店區 hk4                                       |                         |                      |         |       |
| ) []]] []] []] []] []] []] []] []] []] [ | t                                             |                         |                      |         |       |
| 110/06/18 → 時 時                          | 上午 ▲ 科 別                                      | ▼ 看診醫師                  | →□□□□□               |         |       |
| 年度/卡號 110 019 ▼ 身份別 1                    | 建保 ▼ 部份負擔 C10 P                               | 『診.未!」優免身份              | → 成健                 |         |       |

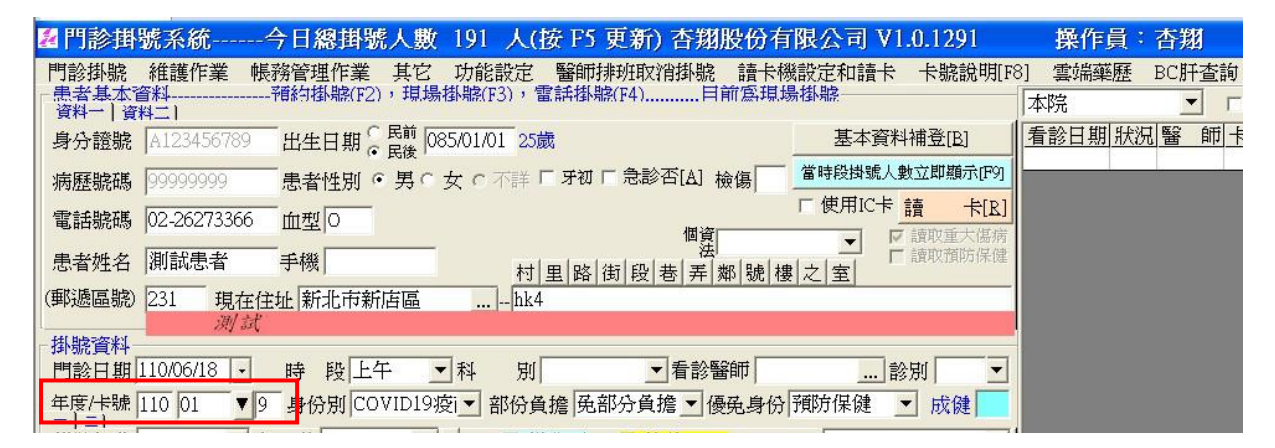

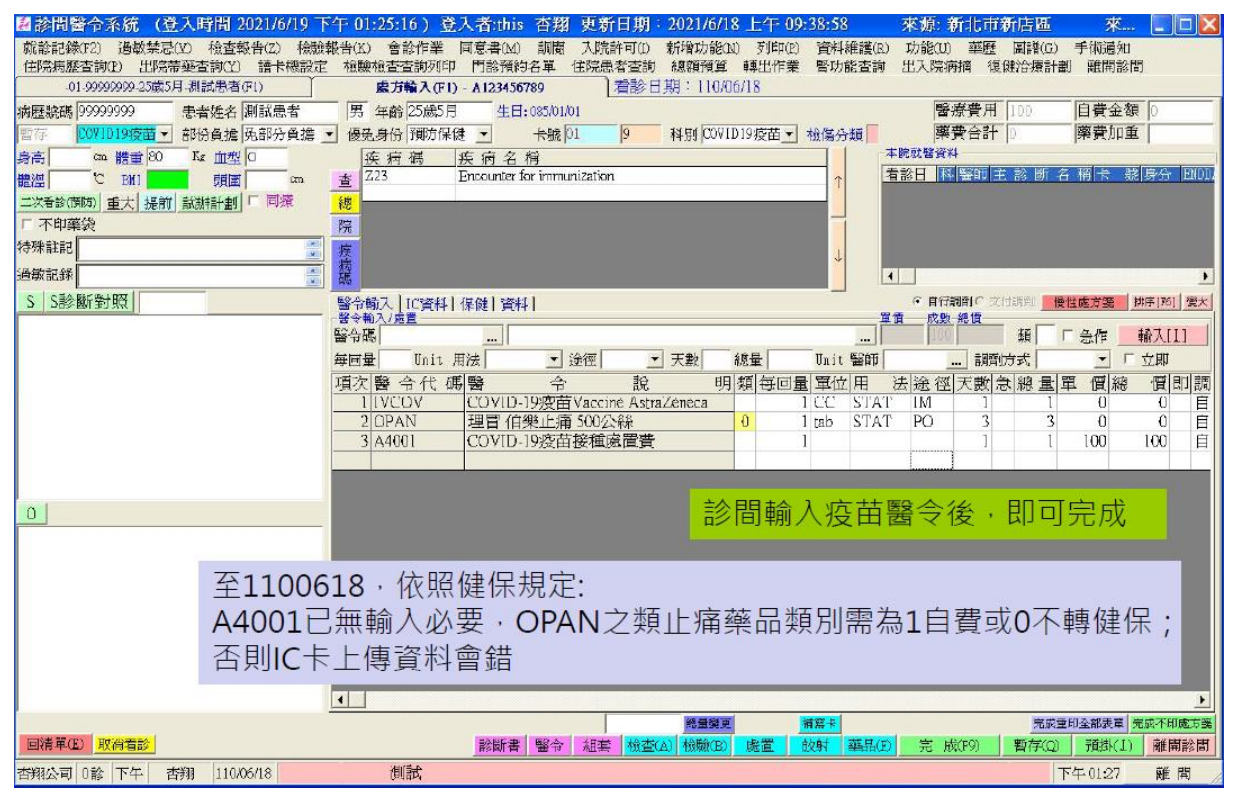

# 五、免掛批流程

免掛批輸入卡號後繳款選身分自動帶出相關設定醫令,參照上方流感免掛批不進診間設 定。

| 一门志診孤頂[I'miPassOrder]4.1 習所 更新日期・2021/0/18 P干 04:56:28                                                                                                    |
|----------------------------------------------------------------------------------------------------|
| 請卡說定和請卡 患者基本資料 未寫卡查詢 表單重印 帳務管理作業 客戶零售查詢 BC肝查詢 附屬功能 復健報到[L] 總款記錄 科                                                                                                    |
| 空中見行<br>「常念記」・免掛批價2<br>資料」・2011年1月1日日日日日日日日日日日日日日日日日日日日日日日日日日日日日日日日日                                                                                                    |
| 看診日期 110/06/18 → 病歷號碼 999999999 患者姓名 目前書者 出生日期 □ 民前 085/01/01 25歳 電話號碼 02-26273366 □ 日度                                                                                                    |
| 案件分類 		 身分證號 A123456789 +號 019 次數 年度 110 時段 大夜 ▼ 調劑方式 自行調劑 ▼ 前期欠款                                                                                                    |
| 醫師 … 科別 ▼身份CUVIDIS疫苗注▼部分負擔 ▼優免 … 췙正 …                                                                                                    |
| 診斷[1]                                                                                                    |
|                                                                                                    |
| 消耗科別 ■ 構出 … 構造 … 一 構造 … 「 不印樂袋 「 使用に下                                                                                                    |
| 醫令輸入   IC卡- 就醫資料   S0資料   測試                                                                                                    |
| 項次醫令代碼醫 令 說 明 類 次劑量 單位 頻 率 途 徑 天數 總量 急作 單價 成數 總 價 檢 體 扣 庫 單                                                                                                    |
|                                                                                                    |
| 批價畫面選免掛批價,讀卡後卡號輸入019,會自動拆成01-9                                                                                                    |
| 並帶出免掛批連帶資料維護的醫令、身分、部分負擔、診斷                                                                                                    |
|                                                                                                    |
|                                                                                                    |
| 請卡設定和請卡 患者基本資料 未寫卡查詢 表單重印 帳務管理作業 客戶零售查詢 BC肝查詢 附屬功能 復健報到[L] 総款記錄 :<br>[基本資料]                                                                                                    |
| 請卡設定和請卡 患者基本資料 未寫卡查詢 表單重印 帳務管理作業 客戶零售查詢 BC肝查詢 附屬功能 復健報到[L] 総款記錄 :<br>基本資料<br>○ 門急診[ ・免掛批價2<br>資料1] 資料2   開立日期 ・ ・ ・ ・ ・ ・ ・ ・ ・ ・ ・ ・ ・ ・ ・ ・ ・ ・ ・                                                                                                    |
| 請卡設定和請卡       患者基本資料       未寫卡查詢       表單重印       帳務管理作業       客戶零售查詢       BC肝查詢       附屬功能       復健報到[L]       総款記錄         基本資料       -       -       -       -       -       -       -       -       -       -       -       -       -       -       -       -       -       -       -       -       -       -       -       -       -       -       -       -       -       -       -       -       -       -       -       -       -       -       -       -       -       -       -       -       -       -       -       -       -       -       -       -       -       -       -       -       -       -       -       -       -       -       -       -       -       -       -       -       -       -       -       -       -       -       -       -       -       -       -       -       -       -       -       -       -       -       -       -       -       -       -       -       -       -       -       -       -       -       -       -       -       -       -       -                                                                                    |
| 請卡設定和請卡       患者基本資料       未寫卡查詢       表單重印       帳務管理作業       客戶零售查詢       BC肝查詢       附屬功能       復健報到[L]       総款記錄         基本資料       「門急診」       ・       免掛批慣2       電話明細項目(雙擊縮放)       電響明細項目(雙擊縮放)         資料1       資料2       開立日期       ・       ・       男性 C 女性 C 不詳       給付類別       」       門診         看診日期       110/06/18       ・       病歷號碼 (99999999)       患者姓名       出生日期 C 民前(085/01/01)       25歲       電話號碼 (02-26273366)       C 富葉         案件分類        身分證號 (A123456789)       +       +       秋9       年       110       時段 下午        調劑方式 自行調劑        前期欠款       …                                                                                                    |
| 請卡設定和請卡       患者基本資料       未寫卡查詢       表單重印       帳務管理作業       客戶零售查詢       BC肝查詢       附屬功能       復健報到[L]       總款記錄         基本資料       「門急診」・免掛批價2       開立日期       ・       ・       男性 0 女性 0 不詳       給付類別       ●       門診         香診日期       10/00/18       ・       病歷號碼       99999999       患者姓名       出生日期 「 民前       085/01/01       25歳       電話號碼       02-26273366       「 周察         案件分類       ●       身分證號       A123456789       卡號       01       次數       9       年度       110       時段       下午<                                                                                                    |
| 請卡設定和請卡       患者基本資料       未寫卡查詢       表單重印       帳務管理作業       客戶零售查詢       BC肝查詢       附屬功能       復健報到[L]       總款記錄         基本資料       「門急診」。       免掛批價2       「       「       男性0       「       雪塘明細項目(雙擊縮放)         資料1       資料2       「       「       男性0       「       男性0       「       門診         香診日期       110/06/18       「       病歷號碼       99999999       患者姓名       出生日期 「       こ        門診         素件分類       」       身分證號       A123456789       卡號 01       次數 9       年度       110       時段下午 」       調劑方式<自行調劑 」                                                                                                    |
| 請卡設定和請卡       患者基本資料       未寫卡查詢       表單重印       帳務管理作業       客戶零售查詢       BC肝查詢       所屬功能       復健報到[L]       織款記錄         「門急診」。       免掛批價2       開立日期       「         零售明細項目(雙擊縮放)         「門急診」。       免掛批價2       開立日期       「           零售明細項目(雙擊縮放)         「門急診」。       免掛批價2       開立日期       「                                                                                                    |
| 請卡設定和請卡       患者基本資料       未寫卡查詢       表單重印       帳務管理作業       客戶零售查詢       BC肝查詢       所屬功能       復健報到[L]       織款記錄         「門急診」。       免掛批價2       開立日期       ・        ・       男性0       零售明細項目(雙擊縮放)         「門急診」。       免掛批價2       開立日期       ・       ・       男性0        「門診」         「門急診」。       免掛批價2       開立日期       ・       ・       ・       男性0       「門診」         「計急診」。       免掛批價2       開立日期       ・       ・       ・       ・       ●       ●       ●       ●       ●       ●       ●       ●       ●       ●       ●       ●       ●       ●       ●       ●       ●       ●       ●       ●       ●       ●       ●       ●       ●       ●       ●       ●       ●       ●       ●       ●       ●       ●       ●       ●       ●       ●       ●       ●       ●       ●       ●       ●       ●       ●       ●       ●       ●       ●       ●       ●       ●       ●       ●       ●       ●       ●       ●       ●       ●       ●       ●       ●       ●       ●       ●                                                                                |
| 請卡設定和請卡       患者基本資料       未寫卡查詢       表單重印       帳務管理作業       客戶零售查詢       BC肝查詢       所屬功能       復健報到[L]       織款記錄         「門急診」。       免掛批價2       開立日期       「       房性0 女性0 不詳       給付類別       「       門診         資料」       資料」       1       第1000018       病歷號碼       99999999       患者姓名       副試患者       出生日期「民前       085/01/01       25歳       電話號碼       02-26273366       「       留案         案件分類       」身分證號       A123456789       未報       比生日期「民前       085/01/01       25歳       電話號碼       02-26273366       「       留案         案件分類       」身分證號       A123456789       未報       10       次数9       年度       110       時段下午 →       調劑用方式       自行調劑」 →       前期欠款       …         醫       師< 香翔                                                                                                    |
| 請卡設定和請卡       患者基本資料       未寫卡查詢       表單重印       帳務管理作業       客戶零售查詢       BC肝查詢       所屬功能       復健報到[L]       織款記錄         基本資料       「門急診」・免掛批價2       開立日期       「       ・男性0 女性0 不詳       給付類別       「門診」         資料」       資料」       1 算2       第立日期       ・       ・       男性0 女性0 不詳       給付類別       「門診」         看診日期       10/00/18       ・       病歷號碼       99999999       患者姓名       出生日期「民前 085/01/01       25歲       電話號碼 02-26273366       「 富樂         案件分類       」身分證號       A123456789       卡號       01       次數 9       年度       110       時段下午 →       調劑方式       自行調劑」 →       前期/2       「 副約       …         警<                                                                                                    |
| 請卡設定和請卡       患者基本資料       未寫卡查詢       表單重印       帳務管理作業       客戶零售查詢       BC肝查詢       所屬功能       復健報到[L]       織款記錄         「門急診」       免劫批價2       開立日期       ・       房性0 女性0 不詳       給付類別       「門診」         資料       資料2       開立日期       ・       房性0 女性0 不詳       給付類別       「門診」         香診日期       10/06/18       ・       病歷號碼 99999999       患者姓名       出生日期 「 民前 085/01/01       25歲       電話號碼 02-26273366       「 富寨         案件分類       ●       身分證號       A123456789       卡號 01       次數 9       年度       110       時段 下午 →       調劑方式 自行調劑       一 前期欠款       …         醫       師 香翔       …科       別 COVID19夜       身       協 COVID19夜苗注       部の負擔       免部分負指       優先        [6]       …         診       断(1) 來院接受疫苗接…       [2]       …       [3]       …       [4]       …       [6]       …         診       断(1) 來院接受疫苗接…       [2]       …       [3]       …       [4]       …       [6]       …         診       斷(1) 來院接受疫苗接…       [2]       …       [3]       …       [4]       …       [6]       …         消耗       …       [2]       … <td< td=""></td<> |

# 六、診間完成及批價繳款選擇疫苗施打身份

| ▲門急診批價[frmPassOrder]4.1 卓醫防                                                                                                    | 亮 更新日期:20:                              | 21/6/18 下午 04:38:28                   |                            |            |
|----------------------------------------------------------------------------------------------------|-----------------------------------------|---------------------------------------|----------------------------|------------|
| 請卡設定和請卡 患者基本資料 未寫卡查詢 表望                                                                                                    | 單重印 帳務管理作詞                              | 業 客戶零售查詢 BC肝查                         | 詢 附屬功能 復健報到[L]             | 總款記錄 彩     |
| ▲ 平貞科<br>● 門急診1 ○ 免掛批價2                                                                                                    | ~ = = = = = = = = = = = = = = = = = = = |                                       | □ ※ 害明細 県日(嬰乳              |            |
| 資料1   資料2   用山<br>年 AA LT #H                                                                                                    |                                         |                                       | 1) 1) ## 裕山() 決入別 <br>5歳   | 72266 - 周療 |
| 有診日期 所歴號時(5595959595) 思査                                                                                                    |                                         | 出生日期1 氏前1065/01/01 Z                  | 1000 電話號碼 UZ-202           | 75500 / 結束 |
| 条件分類 身分證號 A123430709                                                                                                    | ★號 01 次數 9                              | 平度  110 時段  「干 ▲ 詞)                   | 割万式 日15詞首] ▲ 則朔大款          | <u> </u>   |
| ● 町日州 … 朴 別 COVID19夜 9                                                                                                    | 历[CUVID19疫田/土:_                         |                                       | 七丁則万1米健 <u></u> 機關         |            |
| 診 図[[1]] 不平元(安文)(2日持[2]]                                                                                                    | い」                                      | - [4] [0]<br>- 開慢性 「                  | [0]<br>「開2月厂 拿2月 「 讀取重大傷病資 |            |
| 秋香泉川 「こ.頂川木健 … 項目」 特別                                                                                                    |                                         | 「處方箋」                                 | 開3月 「 拿3月 「 讀取預防保健資        | 群科 請卡[R]   |
| 1月を17年27月 (日本17年2月) (日本17年2月) (11年2月) (11年2月) (11年2月) (11年2月) (11年2月) (11年2月) (11年2月) (11年2月) (11年2月) (11年2月) (11年2月) (11年2月) (11年2月) (11年2月) (11年2月) (11年21) (11年21) | <b>粛</b> ) <u>…</u> 」                   | 1_1                                   | の業役 I 使用<br><i>測 計</i>     | LT         |
| □ 西 节 制八   IC ト - 机 置 具 种   30 頁 种  <br>「項次 醫 令 代 碼   醫 令 説 明                                                                                                    | 1類 次劑量 單位 頻                             |                                       | 急作「單價」成數 總 價 檢 看           | 割扣庫單       |
| 1 IVCOV COVID-19疫苗Vaccine AstraZeneca                                                                                                    | 1 CC STA                                | T IM 1 1                              | 0 100 0                    |            |
| 2 OPAN Panadol 500mg(Acetaminophen)                                                                                                    | 0 1 tab STA                             | T PO 33                               | 0 0 0                      |            |
|                                                                                                    |                                         |                                       |                            |            |
|                                                                                                    |                                         |                                       |                            |            |
|                                                                                                    |                                         |                                       |                            |            |
|                                                                                                    |                                         |                                       |                            |            |
|                                                                                                    |                                         |                                       |                            |            |
|                                                                                                    |                                         |                                       |                            |            |
|                                                                                                    |                                         |                                       |                            |            |
|                                                                                                    |                                         |                                       |                            |            |
|                                                                                                    |                                         |                                       |                            | •          |
| 醫令輸入                                                                                                    |                                         | -Det Car                              |                            | 4.8.77 Fr1 |
|                                                                                                    |                                         | 「反要以」 総1賞                             |                            | 甲町 人口      |
| - 次門量                                                                                                    | ▲ 大數 總量                                 | ● ● ● ● ● ● ● ● ● ● ● ● ● ● ● ● ● ● ● |                            |            |
| 訪祝日期   執行醫問 …                                                                                                    | 訪視人員                                    | /別                                    | 科別                         | <u> </u>   |
| 起始日期  起始時間  截止日期                                                                                                    | 截止時間                                    | 1 <b>3 213 (1285)</b>                 | 扣庫單位                       | <b>_</b>   |
|                                                                                                    | 補卡[W]                                   | 結算[A] 総款(P)                           | 暫存(S) 清除(C)                | 離開(X)      |

| -COVID_19身份代碼輸 | λ        |         |       |
|----------------|----------|---------|-------|
| 病歷號碼:99999999  | 病患姓名:測試患 |         |       |
|                |          |         |       |
| 1              |          |         |       |
|                |          |         |       |
|                |          | 回前畫面[Q] | 確定[Q] |

| ■代 | 碼查詢    |                           |               |            |               |
|----|--------|---------------------------|---------------|------------|---------------|
| 項次 | 代      | 碼中                        | 文             | 說          | 明             |
| 1  | C01A01 | [[C01]醫事人員                | 員[ A]設置專う     | 責病房或負壓隔離   | 能病房醫院         |
| 2  | C01A02 | [C01]醫事人員                 | ╡[ A]設置專す     | 責病房或負壓隔離   | 能病房醫院         |
| 3  | C01A03 | [C01]醫事人員                 | €[ A]設置專す     | 責病房或負壓隔離   | 能病房醫院         |
| 4  | C01B01 | [C01]醫事人員                 | €[ B]設置專責     | 青病房或負壓隔離   | 街病房醫院         |
| 5  | C01B02 | [C01]醫事人員                 | €[ B]設置專責     | 青病房或負壓隔離   | 推病房醫院         |
| 6  | C01B03 | [C01]醫事人員                 | €[ B]設置專責     | 青病房或負壓隔離   | 主病房醫院         |
| 7  | C01C   | [C01]醫事人員                 | 員[ C]未列於A     | 、B級之醫院     |               |
| 8  | C01D   | [C01]醫事人員                 | 員[D]基層診所      | 听、其他所有執意   | 醫事人員          |
| 9  | CO1E   | [C01]醫事人員                 | 員[ E]集中檢察     | 芝所、其他執登醫   | <b>海人員</b>    |
| 10 | C02A   | [C02]中央及均                 | 也方政府防疫/       | 【員[A]維持防疫  | 智體系運作         |
| 11 | C02B   | [C02]中央及均                 | 也方政府防疫/       | √員[B]衛生單位  | Z第一線队         |
| 12 | C02C   | [C02]中央及均                 | 也方政府防疫/       | √員[C]港埠執行  | <b>于邊境管制</b>  |
| 13 | C02D   | [C02]中央及如                 | 也方政府防疫/       | く員[D]實際執行  | <b>于居家</b> 檢疫 |
| 14 | C02E   | [C02]中央及#                 | 也方政府防疫/       | 【員[E]實際執行  | 前救災、救         |
| 15 | C02F   | [C02]中央及如                 | 也方政府防疫/       | √員[F]第一線海  | 巡、岸巡          |
| 16 | C02G   | [C02]中央及如                 | 也方政府防疫/       | √員[G] 實施空中 | 救護勤務          |
| 17 | C02H   | [C02]中央及如                 | 也方政府防疫/       | ↓員[H]疫苗生産  | 臣及疫苗倉         |
| 18 | C03A   | [C03]高接觸關                 | 鹹險第一線工作       | 乍人員[ A]國籍船 | 蛇空機組員         |
| 19 | C03B   | [C03]高接觸關                 | 鳳險第一線工作       | 乍人員[B]防疫車  | 1隊駕駛          |
| 20 | C03C01 | [C03]高接觸國                 | ■險第一線工作       | 乍人員[C]港埠C  | IQS以外之        |
| 01 | 002000 | 「つつつ」 <del>古"</del> 手並為開日 | 리바스-855 6습-구기 |            |               |
|    | 重查[Q]  |                           | 確定[Q]         | 離          | 開[X]          |

請參照 NIIS API 操作手册